# มอนิเตอร์ Dell UltraSharp U2417HWi คู่มือผู้ใช้

รุ่น: U2417HWi รุ่นตามข้อกำหนด: U2417HWib

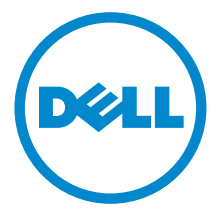

### หมายเหตุ ข้อควรระวัง และ คำเตือน

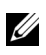

💋 หมายเหตุ: หมายเหตุ ระบุถึงข้อมูลที่สำคัญที่จะช่วยให้คุณใช้งานคอมพิวเตอร์ของคุณได้ดีขึ้น

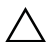

#### \Lambda ข้อควรระวัง: ข้อควรระวัง

แสดงถึงความเสียหายที่อาจเกิดกับฮาร์ดแวร์หรือการสูญเสียข้อมูลหากไม่ทำตามขั้นตอนที่ระบฺ

🕂 คำเตือน: คำเตือนบ่งชี้ถึงความเป็นไปได้ที่จะเกิดทรัพย์สินชำรุดเสียหาย การบาดเจ็บหรือเสียชีวิต

ลิขสิทธิ์ © 2016 Dell Inc. สงวนลิขสิทธิ์

ผลิตภัณฑ์นี้ได้รับการคุ้มครองภายใต้กฎหมายลิขสิทธิ์และทรัพย์สินทางปัญญาประเทศสหรัฐอเมริกาและนานาประเทศ Dell™ และโลโก้ Dell เป็นเครื่องหมายการค้าของ Dell Inc. ในประเทศสหรัฐอเมริกา<sup>๊</sup> และ/หรือ เขตอ้ำนาจศาลอื่นๆ Android, Google, Google Play และเครื่องหมายอื่นๆ เป็นเครื่องหมายการค้าของ Google Inc. เครื่องหมายอื่นๆ และชื่อที่กล่าวถึงทั้งหมดในที่นี้ คาจเป็นเครื่องหมายการค้าของบริษัทที่เกี่ยวข้อง

2016 - 04 Rev. A00

# คอนเทนต์

| เกี่ยวกับจอภาพของคุณ5                                                                                                    |
|----------------------------------------------------------------------------------------------------|
| บทน้ำ                                                                                                    |
| อุปกรณ์ในกล่อง                                                                                                    |
| คุณสมบัติของผลิตภัณฑ์                                                                                                    |
| ชิ้นส่วนและปุ่มควบคุมต่างๆ8                                                                                                    |
| ข้อมูลจำเพาะของจอภาพ11                                                                                                    |
| ความสามารถด้าน Plug and play                                                                                                    |
| อินเตอร์เฟซบัสอนุกรมสากล (USB)                                                                                                    |
| นโยบายพิกเซลและคุณสมบัติของจอภาพ LCD                                                                                                    |
| คู่มือการดูแลรักษา                                                                                                    |
|                                                                                                    |
| การติดตั้งจอภาพของคุณ                                                                                                    |
| <b>การติดตั้งจอภาพของคุณ</b>                                                                                                    |
| <b>การติดตั้งจอภาพของคุณ</b>                                                                                                    |
| <b>การติดตั้งจอภาพของคุณ</b>                                                                                                    |
| การติดตั้งจอภาพของคุณ                                                                                                    |
| <b>การติดตั้งจอภาพของคุณ</b>                                                                                                    |
| การติดตั้งจอภาพของคุณ                                                                                                    |
| การติดตั้งจอภาพของคุณ                                                                                                    |
| การติดตั้งจอภาพของคุณ                                                                                                    |
| การติดตั้งจอภาพของคุณ       21         การต่อขาตั้ง       21         การเชื่อมต่อจอภาพของคุณ       21         การเชื่อมต่อจอภาพของคุณ       21         การเชื่อมต่อจอภาพของคุณ       21         การจัดการกับสายเคเบิล       23         การติดฝาครอบสายเคเบิล       23         การนำขาตั้งจอภาพออก       24         ถอดฝาครอบสายเคเบิลออก       24         อุปกรณ์ฮีดผนัง (อุปกรณ์ชื้อเพิ่ม)       25         การใช้งานจอภาพ.       26         เปิดจอภาพ.       26         เปิดจอภาพ.       26 |

|      | ปิดสวิตซ์จอภาพ                                          |
|------|---------------------------------------------------------|
|      | การใช้ปุ่มควบคุมบนแผงด้านหน้า                           |
|      | การใช้เมนูที่แสดงบนหน้าจอ (OSD)                         |
|      | การตั้งค่าความละเอียดที่เหมาะสมที่สุด41                 |
|      | การใช้ตัวเอียง เดือย และส่วนต่อแนวตั้ง                  |
|      | การหมุนจอภาพ                                            |
|      | การปรับตั้งค่าการแสดงผลหมุนหน้าจอของระบบ                |
| การส | ะท้อนหน้าจออุปกรณ์ของคุณขึ้นบนมอนิเตอร์                 |
|      | การตั้งค่าการเชื่อมต่อแบบไร้สาย                         |
|      | การเชื่อมต่อมอนิเตอร์ผ่าน Screencast หรือ Screen Mirror |
|      |                                                         |
| การเ | .กปัญหา                                                 |
| การเ | <b>ก้ปัญหา</b>                                          |
| การเ | .ก <b>้ปัญหา</b>                                        |
| การเ | .ก้ปัญหา                                                |
| การแ | .ก้ปัญหา                                                |
| การแ | .ก้ปัญหา                                                |
| การแ | .ก้ปัญหา                                                |
| ภารแ | .ก้ปัญหา                                                |
| การแ | .ก้ปัญหา                                                |

#### บทน้ำ

มอนิเตอร์แบบไร้สายของ Dell ยังช่วยให้คุณสามารถเชื่อมต่อแล็ปท็อปและโทรศัพท์เคลื่อนที่ของคุณผ่านอินเตอร์เฟส WiFi Direct ได้พร้อมกัน เมื่อคณเชื่อมต่อแล็ปท็อป แท็บเล็ต และโทรศัพท์เคลื่อนที่ไปยัง มอนิเตอร์แบบไร้สายของ Dell ้คุณจะสามารถใช้งานเมาส์และแป้นพิมพ์ที่เชื่อมต่อเข้าไปยังจอภาพ เพื่อควบคุมอุปกรณ์คอมพิวเตอร์ (แล็ปท็อป แท็บเล็ต หรือโทรศัพท์เคลื่อนที่)

มอนิเตอร์แบบไร้สายของ Dell ช่วยให้คอมพิวเตอร์แล็ปท็อป แท็บเล็ต และอุปกรณ์โทรศัพท์เคลื่อนที่ของคุณสามารถแสดงภาพหน้าจอของคุณผ่านอินเตอร์เฟส WiFi Direct จะมีการแสดงผลแล็ปท็อปที่แสดงผ<sup>ู้</sup>ลเต็มหน้าจอและโทรศัพท์เคลื่อนที่เป็นภาพโอเวอร์เลย์ (PiP)

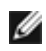

หมายเหตุ: มีการประกอบเสาอากาศมาพร้อมกับจอภาพสำหรับการรับส่งสัญญาณวิทยุ เราจึงขอแนะนำให้คุณจัดระยะห่างไว้ประมาณ 20 ชม. เป็นอย่างน้อยระหว่างจอภาพและตัวคุณ

### อปกรณ์ในกล่อง

้จอภาพของคุณจัดส่งมาพร้อมอุปกรณ์ตามรายการด้านล่าง ดูให้แน่ใจว่าได้รับอุปกรณ์ครบทุกชิ้นและ ติดต่อ Dell ถ้ามีคปกรณ์ไม่ครบ

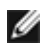

💋 หมายเหตุ: อุปกรณ์บางอย่างอาจเป็นอุปกรณ์เสริม และอาจไม่ได้ให้มาพร้อมจอภาพ คณสมบัติหรือสื่อข้อมูลบางอย่างอาจไม่มีมาให้ในบางประเทศ

🜠 หมายเหตุ: การติดตั้งใดยืนอื่นๆ, โปรดดูที่คู่มือการยืนตามลำดับการตั้งค่าสำหรับคำแนะนำในการติดตั้ง

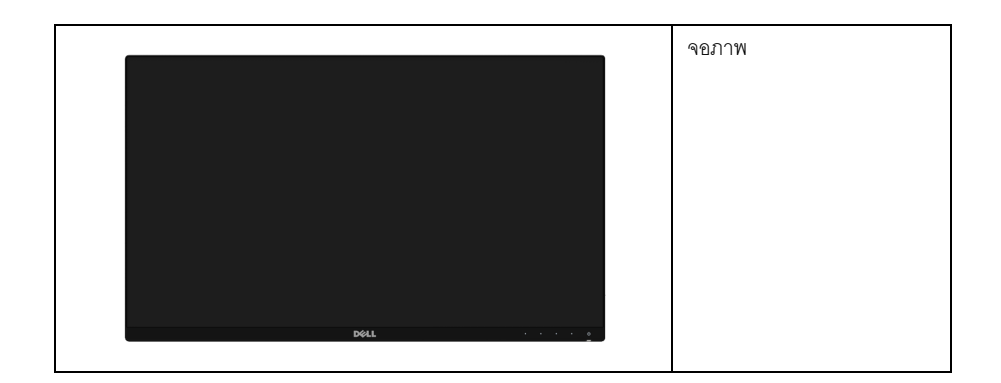

|          | ขาตั้ง                                                                                                    |
|----------|----------------------------------------------------------------------------------------------------|
|          | ฝาครอบสายเคเบิล                                                                                                    |
|          | สายไฟ (แตกต่างกันในแต่ละ<br>ประเทศ)                                                                                                    |
| <b>V</b> | สายเคเบิล HDMI                                                                                                    |
|          | สาย USB 3.0 อัพสตรีม (เปิดใช้พอร์ต<br>USB บนจอภาพ)                                                                                                    |
|          | <ul> <li>สื่อข้อมูลไดรเวอร์และเอกสาร</li> <li>คู่มือการตั้งค่าอย่างรวดเร็ว</li> <li>ข้อมูลเกี่ยวกับความปลอดภัย<br/>สิ่งแวดล้อม<br/>และระเบียบข้อบังคับ</li> <li>รายงานการปรับเทียบจากโรงงาน</li> <li>ข้อมูลด้านความปลอดภัยและระเบี<br/>ยบข้อบังคับเกี่ยวกับระบบไร้สาย</li> </ul> |

#### คุณสมบัติของผลิตภัณฑ์

จอแสดงผลชนิดจอแบน **Dell U2417HWi** มีการแสดงผลแบบแอ็คทีฟแมทริกซ์ ชนิดทรานซิสเตอร์ฟิล์มบาง (TFT) แบบคริสตัลเหลว (LCD) และไฟพื้นหลัง LED คุณสมบัติของจอภาพประกอบด้วย:

- U2417HWi: พื้นที่ดูภาพหน้าจอ 60.47 ซม. (23.8 นิ้ว) (วัดในแนวทแยงมุม),
   ความละเอียด 1920 x 1080 รองรับการแสดงผลเต็มจอภาพ โดยใช้ความละเอียดลดลง
- ระบบการเชื่อมต่อแบบไร้สายผ่าน IEEE 802.11 ac, bluetooth และ Screencast
- มุมมองแบบกว้างช่วยให้ดูภาพได้ตั้งแต่ตำแหน่งนั่งหรือยืน หรือขณะเคลื่อนที่จากด้านหนึ่งไปยังอีกด้านหนึ่งได้
- ความสามารถในการปรับเอียง, พลิกหมุน, ยืดแนวตั้ง และหมุน
- เรือนบางพิเศษช่วยลดปัญหาในการใช้กับมอนิเตอร์หลายประเภท ช่วยให้สามารถตั้งค่าได้อย่างง่ายดายพร้อมเพิ่มประสบการณ์การดูที่ดียิ่งขึ้น
- ฐานวางถอดได้และ Video Electronics Standards Association (VESA<sup>™</sup>) ขนาด 100 มม. เพื่อการติดตั้งที่ปรับได้หลากหลาย
- ความสามารถในการเชื่อมต่อแบบดิจิตอลทั้งหมดโดยใช้ HDMI, USB 3.0 และ MicroUSB 2.0 (เฉพาะสำหรับศูนย์ซ่อมเท่านั้น) ช่วยให้สามารถตรวจสอบจอภาพที่สามารถใช้ร่วมกันได้ในอนาคต
- ความสามารถด้านพลักและเพลย์ถ้าระบบของท่านรองรับ
- ช่วงสี 96% sRGB (CIE1931) พร้อมค่าเฉลี่ย Delta E ที่ < 4</li>
- การปรับแต่งแบบแสดงผลบนหน้าจอ (OSD) เพื่อความสะดวกในการตั้งค่าและปรับแต่งจอภาพให้เหมาะสม
- สื่อซอฟต์แวร์และเอกสารรวมถึงไฟล์ข้อมูล (INF) ไฟล์ปรับตั้งสีภาพ (ICM) และเอกสารเกี่ยวกับผลิตภัณฑ์
- มาพร้อมกับซอฟต์แวร์ Dell Display Manager (มาพร้อมกับ CD ที่แนบมาพร้อมกับมอนิเตอร์)
- คุณสมบัติด้านการประหยัดพลังงานที่เป็นไปตามข้อกำหนดของ Energy Star
- สำหรับ Windows<sup>®</sup> 7/8.x/10 ไดรเวอร์/แอพพลิเคชัน Screenovate สามารถสนับสนุนคุณสมบัติการแชร์ HID เพิ่มเติม/ ที่มีการปรับแต่ง
- ช่องล็อกเครื่องกันหล่น
- ล็อคขาตั้ง
- ความสามารถในการเปลี่ยนจากอัตราส่วนภาพแบบไวด์สกรีนไปเป็นอัตราส่วนภาพมาตรฐาน ในขณะที่ยังคงไว้ซึ่งคุณภาพของภาพ
- ทอง EPEAT
- จอมอนิเตอร์ U2417HWi ปราศจาก BFR/PVC (ไม่มีฮาโลเจน) โดยไม่รวมถึงสายเคเบิ้ลภายนอก
- การแสดงผลที่ผ่านการรับรองตามมาตรฐาน TCO
- สอดคล้องกับข้อกำหนด NFPA 99 เกี่ยวกับการรั่วไหลของกระแสไฟ
- กระจกปราศจากสารหนูและแผงจอปราศจากสารตะกั่วเท่านั้น
- อัตราส่วนความเข้มแบบไดนามิกสูง (2,000,000:1)
- พลังงานในการสแตนด์บาย 3 W เมื่ออยู่ในโหมดสแตนด์บายระบบไร้สาย
- เกจ์วัดพลังงานแสดงระดับพลังงานที่ใช้ของจอมอนิเตอร์ตามเวลาจริง

# ชิ้นส่วนและปุ่มควบคุมต่าง ๆ

มุมมองด้านหน้า

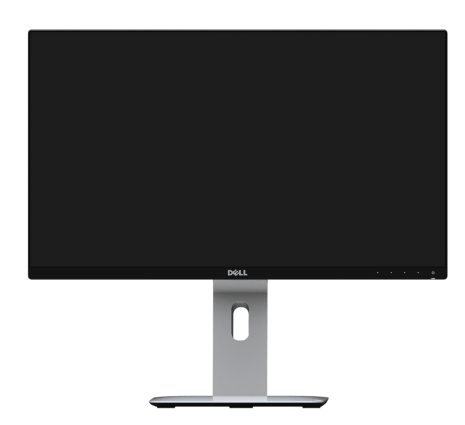

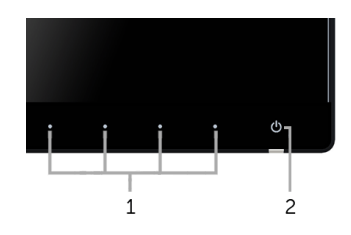

ปุ่มควบคุมบนแผงด้านหน้า

| ป้าย | คำอธิบาย                                             |
|------|------------------------------------------------------|
| 1    | ปุ่มพังก์ชั่น (สำหรับข้อมูลเพิ่มเติม การใช้งานจอภาพ) |
| 2    | ปุ่มเปิด/ปิดเครื่อง (พร้อมด้วยไฟแสดงสถานะ LED)       |

# มุมมองด้านหลัง

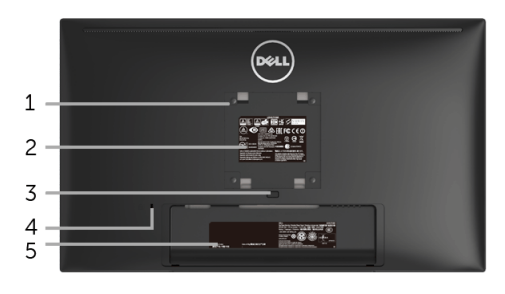

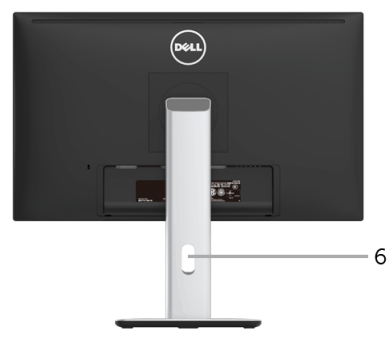

## มุมมองด้านหลังพร้อมขาตั้งจอภาพ

| ป้าย | คำอธิบาย                                             | ใช้                                                                             |
|------|------------------------------------------------------|---------------------------------------------------------------------------------|
| 1    | รูสำหรับติดตั้งตามมาตรฐาน VESA<br>(100 มม. x 100 มม  | จอแสดงผลยึดผนังโดยใช้ชุดยึดผนังแบบ VESA (100 มม. x 100 มม.)                     |
|      | หลังฝาปิดทิติดมากับจอ)                               |                                                                                 |
| 2    | ฉลากแสดงความสอดคล้องกับ<br>ระเบียบต <sup>่</sup> างๆ | แสดงการได้รับการรับรองตามระเบียบต่างๆ                                           |
| 3    | ปุ่มปลดล็อกขาตั้ง                                    | ปลดขาตั้งออกจากจอมอนิเตอร์                                                      |
| 4    | ช่องล็อกเครื่องกันหล่น                               | ยึดจอมอนิเตอร์เข้ากับล็อคนิรภัย (ล็อคนิรภัยไม่ได้มีให้ด้วย)                     |
| 5    | ป้ายหมายเลขผลิตภัณฑ์บาร์โค้ด                         | อ้างอิงถึงป้ายนี้หากคุณต้องการติดต่อกับ Dell<br>เพื่อขอรับการสนับสนุนด้านเทคนิค |
| 6    | ช่องจัดเก็บสายไฟ                                     | จัดเก็บสายไฟเข้าที่ โดยเก็บเข้าช่อง                                             |

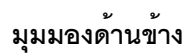

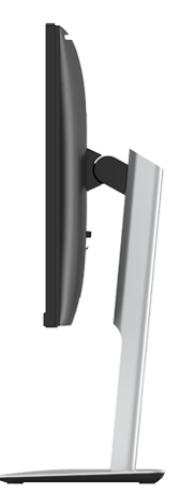

มุมมองด้านล่าง

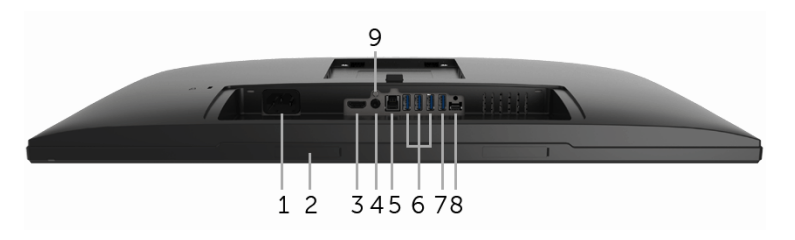

#### มุมมองด้านล่างโดยไม่มีขาตั้งจอภาพ

| ป้าย | คำอธิบาย                        | ใช้                                                                                  |
|------|---------------------------------|--------------------------------------------------------------------------------------|
| 1    | ขั้วต่อสายไฟกระแสสลับ           | เชื่อมต่อสายเพาเวอร์                                                                 |
| 2    | ช่องสำหรับติดตั้ง Dell Soundbar | ติดตั้งอุปกรณ์เสริม Dell Soundbar<br>(มีฝาปิดซ่อนไว้ด้านล่างแผ่นพลาสติกที่ดึงออกได้) |
| 3    | ตัวเชื่อมต่อพอร์ต HDMI          | เชื่อมต่อคอมพิวเตอร์ของคุณโดยใช้สาย HDMI                                             |
| 4    | สายเอาต์พุตออดิโอ               | เชื่อมต่อลำโพงของคุณ*                                                                |

| 5 | พอร์ตตั้นทาง USB                       | เชื่อมต่อสายเคเบิล USB ที่มาพร้อมกับจอแสดงผลของคุณเข้ากับ<br>จอแสดงผลและคอมพิวเตอร์ หลังจากที่เชื่อมต่อสายเคเบิลนี้แล้ว<br>คุณสามารถใช้ขั้วต่อ USB บยจอแสดงผลได้                                                      |
|---|----------------------------------------|----------------------------------------------------------------------------------------------------|
| 6 | พอร์ตดาวน์สตรีม USB                    | <b>แหล่งสัญญาณ HDMI</b><br>เชื่อมต่ออุปกรณ์ USB ของคุณ<br>คุณสามารถใช้ขั้วต่อนี้ได้เฉพาะหลังจากที่คุณเชื่อมต่อสาย USB<br>ไปยังคอมพิวเตอร์และขั้วต่อ USB อัปสตรีมบนจอแสดงผลเรียบร้อยแล้ว<br>แหล <b>่งสัญญาณ ไร้สาย</b> |
|   |                                        | เชื่อมต่อแป้นพิมพ์และเมาส์ของคุณ จำกัดอุปกรณ์ USB<br>อื่นให้เป็นอีเธอร์เน็ตแบบ USB ทัมพ์ไดรฟ์ USB หรือฮับ USB 2.0                                                                                                    |
| 7 | พอร์ตดาวน์สตรีม USB<br>พร้อมที่ชาร์จไฟ | เชื่อมต่อเพื่อชาร์จอุปกรณ์ของคุณ                                                                                                    |
| 8 | พอร์ต Micro-B                          | พอร์ตนี้ใช้สำหรับการบริการหรือการแก้ไขจุดบกพร่องเท่านั้น<br>(ไม่ใช่สำหรับผู้ใช้ปลายทางโดยทั่วไป)                                                                                                    |
| 9 | ยื่น ล็อค คุณสมบัติ                    | ล็อคขาตั้งเข้ากับจอมอนิเตอร์โดยใช้สกรู M3 x 6 มม. (ไม่มีสกรูให้)                                                                                                    |

\* ไม่สนับสนุนการใช้หูพึงสำหรับคอนเน็กเตอร์สัญญาณเสียงออก

# ข้อมูลจำเพาะของจอภาพ

# ข้อมูลจำเพาะของจอแบน

| รุ่น                                 | U2417HWi                                               |  |
|--------------------------------------|--------------------------------------------------------|--|
| ชนิดหน้าจอ                           | แอกทีฟ แมทริกซ์ - TFT LCD                              |  |
| เทคโนโลยีแผง                         | ชนิดสวิตซิ่งปรับระนาบ                                  |  |
| ภาพที่สามารถเรียกดูได้               |                                                        |  |
| เส้นทแยงมุม                          | 604.70 มม. (23.8 นิ้ว)                                 |  |
| ตามแนวนอน พื้นที่ที่กำลังใช้งานอยู่  | 527.04 มม. (20.75 นิ้ว)                                |  |
| ตามแนวตั้ง พื้นที่ที่กำลังใช้งานอยู่ | 296.46 มม. (11.67 นิ้ว)                                |  |
| พื้นที่                              | 156246.28 มม. <sup>2</sup> (242.18 นิ้ว <sup>2</sup> ) |  |
| ขนาดพิกเซล                           | 0.2745 มม.                                             |  |

| มุมในการมอง        | 178° (แนวตั้ง) ทั่วไป                                                    |
|--------------------|--------------------------------------------------------------------------|
|                    | 178° (แนวนอน) ทั่วไป                                                     |
| ความสว่างเอาต์พุต  | 250 cd/ม <sup>2</sup> (ทั่วไป)                                           |
| อัตราส่วนความคมชัด | 1000 ต่อ 1 (ทั่วไป)                                                      |
|                    | 2 ล้าน ต่อ 1 (เปิดคอนทราสต์แบบไดนามิก)                                   |
| การเคลื่อบหน้าจอ   | ป้องกันแสงสะท้อนด้วย 3H hardness                                         |
| ไฟพื้นหลัง         | ระบบไฟส่องมุม LED                                                        |
| เวลาในการตอบสนอง   | 14 มิลลิวินาทีสำหรับสีเดียวกัน (ปกติ)<br>8 ms พร้อมโอเวอร์ไดร์ฟ (ทั่วไป) |
| ความลึกสี          | 16.77 ล้านสี                                                             |
| ช่วงสี             | CIE1976 (85%), CIE 1931* (72%)                                           |

\* (U2417HWi] ช่วงสี (ทั่วไป) เป็นไปตามมาตรฐานการทดสอบ CIE1976 (85%) และ CIE1931 (72%) พื้นที่ครอบคลุม sRGB มีค่า 96%

# ข้อมูลจำเพาะความละเอียด

| รุ่น                                   | U2417HWi                      |
|----------------------------------------|-------------------------------|
| ช่วงสแกนแนวนอน                         | 30 kHz ถึง 83 kHz (อัตโนมัติ) |
| ช่วงสแกนแนวตั้ง                        | 56 Hz ถึง 76 Hz (อัตโนมัติ)   |
| ความละเอียดที่ตั้งไว้ล่วงหน้าสูงที่สุด | 1920 x 1080 ที่ 60 Hz         |

#### โหมดวิดีโอที่รองรับ

| รุ่น                                          | U2417HWi                                   |
|-----------------------------------------------|--------------------------------------------|
| ความสามารถในการแสดงผลวิดีโอ<br>(การเล่น HDMI) | 480p, 480i, 576p, 576i, 720p, 1080i, 1080p |

### โหมดการแสดงผลที่ตั้งไว้ล่วงหน้า

| โหมดการแสดงผล     | ความถี่แนวนอน | ความถี่แนวตั้ง | นาฬิกาพิกเซล | ขั้วการซิงค์     |
|-------------------|---------------|----------------|--------------|------------------|
|                   | (kHz)         | (Hz)           | (MHz)        | (แนวนอน/แนวตั้ง) |
| VESA, 720 x 400   | 31.5          | 70.1           | 28.3         | -/+              |
| VESA, 640 x 480   | 31.5          | 60.0           | 25.2         | -/-              |
| VESA, 640 x 480   | 37.5          | 75.0           | 31.5         | -/-              |
| VESA, 800 x 600   | 37.9          | 60.3           | 40.0         | +/+              |
| VESA, 800 x 600   | 46.9          | 75.0           | 49.5         | +/+              |
| VESA, 1024 x 768  | 48.4          | 60.0           | 65.0         | -/-              |
| VESA, 1024 x 768  | 60.0          | 75.0           | 78.8         | +/+              |
| VESA, 1152 x 864  | 67.5          | 75.0           | 108.0        | +/+              |
| VESA, 1280 x 1024 | 64.0          | 60.0           | 108.0        | +/+              |
| VESA, 1280 x 1024 | 80.0          | 75.0           | 135.0        | +/+              |
| VESA, 1600 x 1200 | 75.0          | 60.0           | 162.0        | +/+              |
| VESA, 1920 x 1080 | 67.5          | 60.0           | 148.5        | +/+              |

## ข้อมูลจำเพาะระบบไฟฟ้า

| รุ่น                                  | U2417HWi                                                              |  |
|---------------------------------------|-----------------------------------------------------------------------|--|
| สัญญาณภาพเข้า                         | HDMI 1.4*, 600 mV สำหรับแต่ละสาย, อิมพีแดนซ์ 100 ohm สำหรับแต่ละคู่   |  |
| กระแสต่อเนื่อง                        | ● 120 V: 30 A (สูงสุด) ที่ 0°C (รีบู้ตเตรื่อง)                        |  |
|                                       | ● 240 V: 60 A (สูงสุด) ที่ 0°C (รีบู้ตเตรื่อง)                        |  |
| แรงดันไฟฟ้า AC เข้า / ความถี่ / กระแส | 100 VAC ถึง 240 VAC / 50 Hz หรือ 60 Hz <u>+</u> 3 Hz / 1.5 A (ทั่วไป) |  |

\* ไม่สนับสนุนข้อมูลจำเพาะเสริม HDMI 1.4 รวมถึง HDMI Ethernet Channel (HEC), Audio Return Channel (ARC), มาตรฐานสำหรับรูปแบบและความละเอียดคมชัด 3D, มาตรฐานสำหรับความละเอียดคมชัดเทียบเท่าโรงภาพยนตร์ดิจิตอล 2K และ 4K

| รุ่น                                         | U2417HWi                             |
|----------------------------------------------|--------------------------------------|
| ชนิดขั้วต่อ                                  | HDMI; USB 3.0                        |
| ชนิดสายสัญญาณ                                | ● ดิจิตอล: HDMI, 19 ขา               |
|                                              | ● บัสอนุกรมสากล: USB, 9 ขา           |
| ขนาด (พร <sup>้</sup> อมขาตั้ง)              |                                      |
| ความสูง (ต่อแล้ว)                            | 485.8 มม. (19.12 นิ้ว)               |
| ความสูง (หดสั้นสุด)                          | 355.8 มม. (14.00 นิ้ว)               |
| ความกว้าง                                    | 539.1 มม. (21.23 นิ้ว)               |
| ความลึก                                      | 185.0 มม. (7.28 นิ้ว)                |
| ขนาด (ไม่มีขาตั้ง)                           |                                      |
| ความสูง                                      | 321.1 มม. (12.64 นิ้ว)               |
| ความกว้าง                                    | 539.1 มม. (21.23 นิ้ว)               |
| ความลึก                                      | 45.6 มม. (1.80 นิ้ว)                 |
| ขนาดขาตั้ง                                   |                                      |
| ความสูง (ต่อแล้ว)                            | 399.8 มม. (15.74 นิ้ว)               |
| ความสูง (หดสั้นสุด)                          | 353.9 มม. (13.93 นิ้ว)               |
| ความกว้าง                                    | 225.0 มม. (8.86 นิ้ว)                |
| ความลึก                                      | 185.0 มม. (7.28 นิ้ว)                |
| น้ำหนัก                                      |                                      |
| น้ำหนักรวมบรรจุภัณฑ์                         | 7.66 กก. (16.88 ปอนด์)               |
| น้ำหนักรวมชุดขาตั้งและสายไฟ                  | 5.42 กก. (11.95 ปอนด์)               |
| น้ำหนักไม่รวมชุดขาตั้ง (สำหรับติดผนังหรือติด | 3.28 nn. (7.23 ปอนด์)                |
| VESA - ไม่ใช้สาย)                            |                                      |
| น้ำหนักของชุดขาตั้ง                          | 1.84 กก. (4.06 ปอนด์)                |
| ความวาวกรอบด้านหน้า                          | เฟรมสีดำ หน่วยความวาว - 5.0 (สูงสุด) |

# ข้อมูลจำเพาะสำหรับระบบไร้สาย

| รุ่น                                  | U2417HWi                 |
|---------------------------------------|--------------------------|
| โปรเซสเซอร์                           | Qualcomm Octa-core       |
| มาตรฐาน                               | 802.11 ac                |
| ย่านความถี่                           | 2.4 GHz, 5 GHz - กระแสไฟ |
| ความสามารถในการเชื่อมต <sup>่</sup> อ | WiFi Direct, Screencast  |
| ระบบรักษาความปลอดภัย                  | WPA, WPA2                |
| เนื้อหา DRM                           | HDCP 2.2                 |

# คุณลักษณะสิ่งแวดล้อม

| รุ่น              | U2417HWi                                                   |  |
|-------------------|------------------------------------------------------------|--|
| อุณหภูมิ          |                                                            |  |
| ขณะทำงาน          | 0 °C ถึง 40 °C (32°F ถึง 104°F)                            |  |
| ขณะไม่ทำงาน       | ● ขณะเก็บรักษา: -20 °C ถึง 60 °C (-4°F ถึง 140°F)          |  |
|                   | ● ขณะขนส่ง: -20 °C ถึง 60 °C (-4°F ถึง 140°F)              |  |
| ความชื้น          |                                                            |  |
| ขณะทำงาน          | 10% ถึง 80% (ไม่กลั่นตัว)                                  |  |
| ขณะไม่ทำงาน       | <ul> <li>ขณะเก็บรักษา: 5% ถึง 90% (ไม่กลั่นตัว)</li> </ul> |  |
|                   | <ul> <li>ขณะขนส่ง: 5% ถึง 90% (ไม่กลั่นตัว)</li> </ul>     |  |
| ระดับความสูง      |                                                            |  |
| ขณะทำงาน          | 5,000 ม. (16,404 ฟุต) (สูงสุด)                             |  |
| ขณะไม่ทำงาน       | 12,192 ม. (40,000 ฟุต) (สูงสุด)                            |  |
| การกระจายความร้อน | ● 115.94 BTU/ชั่วโมง (สูงสุด)                              |  |
|                   | ● 78.43 BTU/ชั่วโมง (ทั่วไป)                               |  |

#### โหมดการจัดการพลังงาน

หากคุณมีการ์ดแสดงผลหรือซอฟต์แวร์ที่ติดตั้งในพีซีที่สอดคล้องกับมาตรฐาน DPM<sup>™</sup> ของ VESA จอภาพจะสามารถลดการใช้พลังงานเมื่อไม่มีการใช้งานโดยอัตโนมัติ ตารางต่อไปนี้แสดงการใช้พลังงาน และสัญญาณของคุณสมบัติการประหยัดพลังงานอัตโนมัตินี้:

| โหมด VESA                   | ซิงค์แนวนอน | ซิงค์แนวตั้ง | วิดีโอ     | ไฟแสดงสถานะ<br>เปิดเครื่อง | การสิ้นเปลืองพลังงาน                     |
|-----------------------------|-------------|--------------|------------|----------------------------|------------------------------------------|
| การทำงานปกติ                | ใช้งานอยู่  | ใช้งานอยู่   | ใช้งานอยู่ | ขาว                        | 60 วัตต์ (สูงสุด)**<br>25 วัตต์ (ทั่วไป) |
| โหมดสแตนด์บาย<br>ระบบไร้สาย | ไม่ทำงาน    | ไม่ทำงาน     | ว่าง       | ขาว (กระพริบ)              | น้อยกว่า 3 W<br>(เครือข่ายสแตนด์บาย)     |
| ปิด                         | -           | -            | -          | ปิด                        | น้อยกว่า 0.3 W                           |

| Energy Star    | การสิ้นเปลืองพลังงาน |
|----------------|----------------------|
| ในโหมดการทำงาน | 18 วัตต์ ***         |

**หมายเหตุ**: จอแสดงผลนี้ผลิตตามมาตรฐานของ ENERGY STAR<sup>®</sup>

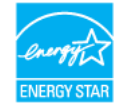

OSD จะทำงานเฉพาะในโหมด การทำงานปกติ เมื่อกดปุ่มใดๆ ภายใต้โหมด HDMI (โดยมีการปิดใช้พังก์ชัน Auto Select (**เลือกอัตโนมัติ**)) หน้าจอจะแสดงข้อความดังต่อไปนี้:

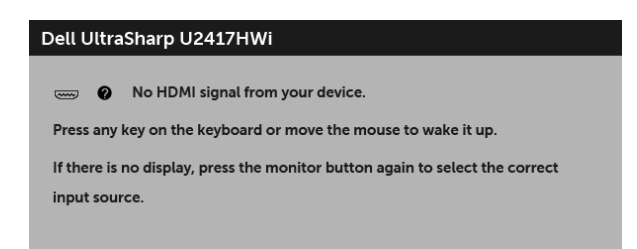

เปิดใช้งานคอมพิวเตอร์และจอภาพ เพื่อเข้าสู่ OSD

\* การไม่ให้มีการสิ้นเปลืองพลังงานเลยในโหมด ปิด สามารถทำได้โดยการถอดสายไฟหลักออกจากจอแสดงผลเท่านั้น
\*\* การใช้พลังงานสูงสุดคือวัดในรัฐของ luminance max

\*\*\* ความสิ้นเปลืองพลังงาน (โหมดเปิดใช้งาน) ได้ผ่านการทดสอบที่ 230 โวลต์ / 50 เฮิร์ซ เอกสารฉบับนี้เป็นเอกสารที่ให้ข้อมูลเท่านั้น และเป็นข้อมูลจากการทำงานในห้องปฏิบัติการ ผลิตภัณฑ์ของท่านอาจทำงานได้แตกต่างออกไป ขึ้นอยู่กับซอฟต์แวร์ ส่วนประกอบ และอุปกรณ์ต่อพ่วงที่สั่งซื้อ และไม่ถือเป็นหน้าที่ที่จะต้องอัพเดตข้อมูลดังกล่าว ดังนั้นลูกค้าจึงไม่ควรนำข้อมูลนี้ไปใช้ในการตัดสินใจเกี่ยวกับค่าความต้านทานไฟฟ้าหรือค่าอื่นๆ ไม่มีการรับประกันความถูกต้องหรือความสมบูรณ์ของข้อมูลไม่ว่าจะโดยแจ้งหรือโดยนัย

#### การกำหนดพิน

#### ขั้วต่อ HDMI

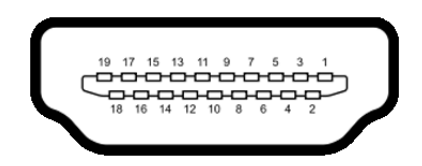

| จำนวนพิน | สายสัญญาณที่เชื่อมต่อไว้ด้านที่เป็น |  |
|----------|-------------------------------------|--|
|          | 19 ฃา                               |  |
| 1        | TMDS DATA 2+                        |  |
| 2        | TMDS DATA 2 SHIELD                  |  |
| 3        | TMDS DATA 2-                        |  |
| 4        | TMDS DATA 1+                        |  |
| 5        | TMDS DATA 1 SHIELD                  |  |
| 6        | TMDS DATA 1-                        |  |
| 7        | TMDS DATA 0+                        |  |
| 8        | TMDS DATA 0 SHIELD                  |  |
| 9        | TMDS DATA 0-                        |  |
| 10       | TMDS CLOCK+                         |  |
| 11       | TMDS CLOCK SHIELD                   |  |
| 12       | TMDS CLOCK-                         |  |
| 13       | CEC                                 |  |
| 14       | สำรองไว้ (N.C. สำหรับอุปกรณ์)       |  |
| 15       | DDC CLOCK (SCL)                     |  |
| 16       | DDC DATA (SDA)                      |  |
| 17       | DDC/CEC Ground                      |  |
| 18       | กำลังไฟ +5 V                        |  |
| 19       | ตรวจพบฮ็อตพลัก                      |  |

#### ความสามารถด้าน Plug and play

คุณสามารถติดตั้งจอภาพในระบบที่เป็นแบบ Plug and Play ได้ จอภาพจะแสดงข้อมูลประจำตัวครื่องของจอแสดงผลแบบขยายต่อ (EDID) เข้าระบบคอมพิวเตอร์โดยอัตโนมัติ โดยใช้โปรโตคอลแชนเนลข้อมูลการแสดงผล (DDC) เพื่อให้ระบบสามารถกำหนดค่าได้ด้วยตัวเอง และปรับการตั้งค่าจอภาพได้ การติดตั้งจอภาพส่วนใหญ่เป็นระบบอัตโนมัติ คุณสามารถเลือกตั้งค่าอื่นๆ ได้ถ้าต้องการ ดูรายละเอียดเพิ่มเติมเกี่ยวกับการเปลี่ยนการตั้งค่าจอภาพได้จาก การใช้งานจอภาพ

### อินเตอร์เฟซบัสอนุกรมสากล (USB)

ในส่วนนี้จะเป็นข้อมูลเกี่ยวกับพอร์ต USB ที่มีให้บนจอภาพ

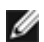

**หมายเหตุ**: จอภาพนี้ใช้งานได้กับ USB 3.0 ความเร็วสูง

| ความเร็วในการถ่ายโอน | อัตราข้อมูล | ความสิ้นเปลืองพลังงาน*    |
|----------------------|-------------|---------------------------|
| ซุปเปอร์-สปิด        | 5 Gbps      | 4.5 W (สูงสุด แต่ละพอร์ต) |
| ความเร็วสูง          | 480 Mbps    | 4.5 W (สูงสุด แต่ละพอร์ต) |
| ความเร็วเต็มที่      | 12 Mbps     | 4.5 W (สูงสุด แต่ละพอร์ต) |

\* สูงสุด 2 A บนพอร์ตดาวน์สตรีม USB (พอร์ตที่มีไอคอนฟ้าแลบ **รรระร**ัศ ) กับอุปกรณ์ที่สอดคล้องกับ BC1.2 หรืออุปกรณ์ USB ปกติ

## ขั้วต่อ USB ต<sup>ุ้</sup>นทาง

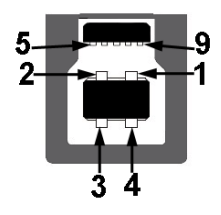

| จำนวนพิน | 4 พินด้านข้างของขั้วต่อ |
|----------|-------------------------|
| 1        | VCC                     |
| 2        | D-                      |
| 3        | D+                      |
| 4        | GND                     |
| 5        | SSTX-                   |

| 6 | SSTX+ |  |
|---|-------|--|
| 7 | GND   |  |
| 8 | SSRX- |  |
| 9 | SSRX+ |  |

#### ขั้วต่อ USB ปลายทาง

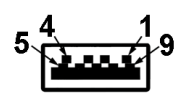

| จำนวนพิน | 4 พินด้านข้างของขั้วต่อ |
|----------|-------------------------|
| 1        | VCC                     |
| 2        | D-                      |
| 3        | D+                      |
| 4        | GND                     |
| 5        | SSRX-                   |
| 6        | SSRX+                   |
| 7        | GND                     |
| 8        | SSTX-                   |
| 9        | SSTX+                   |

#### พอร์ต USB

- 1 คัพสตรีม ด้านหลัง
- 4 ดาวน์สตรีม ด้านหลัง
- พอร์ตสำหรับชาร์จไฟ- พอร์ตที่มีรูปไอคอนสายฟ้า 🥵 🤧 สนับสนุนความสามารถในการชาร์จไฟแบบเร็ว หากอุปกรณ์สามารถใช้งานร่วมกันได้กับ BC1.2 •

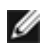

💋 หมายเหตุ: การทำงานของ USB 3.0 จะต้องใช้กับคอมพิวเตอร์ที่ทำงานกับ USB 3.0

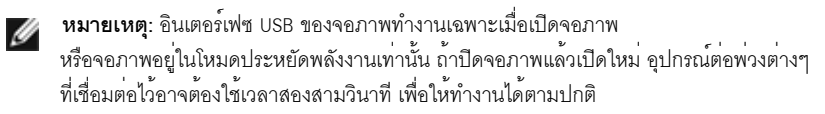

#### นโยบายพิกเซลและคุณสมบัติของจอภาพ LCD

ระหว่างกระบวนการผลิตจอภาพ LCD

ไม่ใช่เรื่องผิดปกติที่จะมีหนึ่งหรือหลายพิกเซลที่สว่างคงที่ในสถานะที่ไม่มีการเปลี่ยนแปลง ซึ่งมองเห็นได้ยาก และไม่มีผลกระทบใดๆ กับคุณภาพของการแสดงผลหรือความสามารถในการใช้งาน ดูข้อมูลเพิ่มเติมเกี่ยวกับนโยบายคุณภาพและพิกเซลจอภาพของ Dell ได้ที่ไซต์ฝ่ายสนับสนุนของ Dell ได้ที่: http://www.dell.com/support/monitors

# คู่มือการดูแลรักษา

#### การทำความสะอาดจอภาพของคุณ

ข้อควรระวัง: อ่านและปฏิบัติตาม ขั้นตอนเพื่อความปลอดภัย ก่อนที่จะทำความสะอาดจอภาพ

้คำเตือน: ก่อนที่จะทำความสะอาดจอภาพ ให้ถอดปลั๊กสายไฟจอภาพออกจากเต้าเสียบไฟฟ้า

สำหรับวิธีที่ดีที่สุดขอให้ปฏิบัติตามคำแนะนำในรายการด้านล่าง ขณะนำเครื่องออกจากบรรจุภัณฑ์ ทำความสะอาด หรือดูแลจอภาพ:

- ในการทำความสะอาดหน้าจอป้องกันไฟฟ้าสถิต ใช้ผ้านุ่มที่สะอาดชุบน้ำเบียกหมาดๆ ถ้าเป็นไปได้ ใช้กระดาษทำความสะอาดหน้าจอแบบพิเศษ หรือน้ำยาทำความสะอาดที่เหมาะกับสารเคลือบหน้าจอป้องกันไฟฟ้าสถิต อย่าใช้เบนซิน ทินเนอร์ แอมโมเนีย น้ำยาทำความสะอาดที่มีฤทธิ์รุนแรง หรือเครื่องเป่าอากาศ
- ใช้ผ้าชุบน้ำอุ่นที่เปียกหมาดๆ เพื่อทำความสะอาดจอภาพ หลีกเลี่ยงการใช้ผงซักฟอก หรือสารที่มีลักษณะเดียวกัน ที่ทิ้งคราบฟิล์มบางๆ ไว้บนจอภาพ
- หากคุณสังเกตเห็นผงแป้งสีขาว เมื่อคุณแกะจอภาพออกจากกล่อง ให้เช็ดด้วยผ้า
- ดูแลจอภาพด้วยความระมัดระวัง เนื่องจากจอภาพสีเข้มอาจเป็นรอยขีดข่วน และมีรอยครูดสีขาวได้มากกว่าจอภาพสีอ่อน
- เพื่อช่วยให้ภาพคงคุณภาพดีที่สุดบนจอภาพ ขอให้ใช้โปรแกรมรักษาหน้าจอที่เปลี่ยนภาพตลอด และปิดจอภาพเมื่อไม่ใช้งาน

# การติดตั้งจอภาพของคุณ

## การต่อขาตั้ง

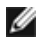

หมายเหตุ: ขาตั้งไม่ได้ต่ออยู่ เมื่อส่งมอบจอภาพจากโรงงาน

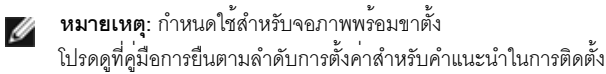

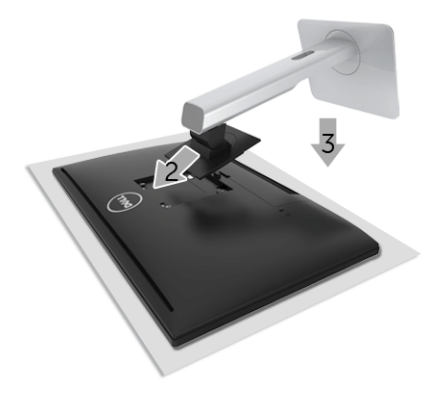

การติดตั้งขาตั้งจอภาพ:

- 1 ถอดฝาปิดออก และวางจอภาพบนพื้นผิวดังกล่าว
- 2 วางแนวร่องที่ด้านหลังของจอมอนิเตอร์ให้ตรงกับแถบทั้งสองที่ส่วนบนของขาตั้ง
- 3 กดขาตั้งจนกระทั่งยึดเข้ากับจอภาพ

#### การเชื่อมต่อจอภาพของคุณ

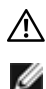

#### คำเตือน: ก่อนที่คุณจะเริ่มกระบวนการใด ๆ ในส่วนนี้ ให้ปฏิบัติตาม ขั้นตอนเพื่อความปลอดภัย

หมายเหตุ: มีการประกอบเสาอากาศมาพร้อมกับจอภาพสำหรับการรับส่งสัญญาณวิทยุ เราจึงขอแนะนำให้คุณจัดระยะห่างไว้ประมาณ 20 ซม. เป็นอย่างน้อยระหว่างจอภาพและตัวคุณ

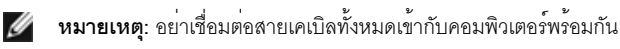

การเชื่อมต่อจอภาพกับคอมพิวเตอร์:

- 1 ปิดคอมพิวเตอร์ของคุณ และดึงสายไฟออก
- 2 เชื่อมต่อสายเคเบิล HDMI เป็น HDMI จากจอภาพไปยังคอมพิวเตอร์ของคุณ

#### การเชื่อมต<sup>่</sup>อสายเคเบิล HDMI

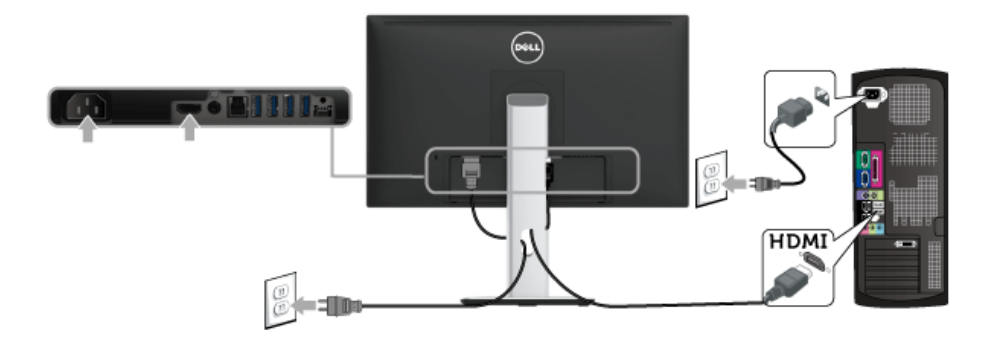

ข้อควรระวัง: ภาพกราฬิกใช้เพื่อการแสดงภาพประกอบเท่านั้น ลักษณะจริงของคอมพิวเตอร์อาจแตกต่างไฟจากนี้

#### การเชื่อมต<sup>่</sup>อสาย USB 3.0

หลังจากเสร็จสิ้นการเชื่อมต่อสาย HDMI แล้ว ให้ปฏิบัติตามขั้นตอนด้านล่าง เพื่อเชื่อมต่อสาย USB 3.0 กับคอมพิวเตอร์ และเสร็จสิ้นขั้นตอนการติดตั้งจอภาพของคุณ:

- 1 ต่อสาย USB 3.0 อัพสตรีม (สายที่ให้มาพร้อมเครื่อง) ที่พอร์ตอัพสตรีมของจอภาพ กับพอร์ต USB 3.0 ที่เหมาะสม บนคอมพิวเตอร์ (ดูรายละเอียดจาก มุมมองด้านล่าง)
- 2 เชื่อมต่ออุปกรณ์ต่อพ่วง USB 3.0 เข้าพอร์ตดาวน์สตรีม USB 3.0 บนจอมอนิเตอร์
- 3 เสียบสายไฟของคอมพิวเตอร์และจอแสดงผลของคุณ เข้ากับเต้าเสียบในบริเวณใกล้เคียง
- 4 เปิดจอภาพและคอมพิวเตอร์ ถ้าจอแสดงผลแสดงภาพขึ้นมา หมายความว่าการติดตั้งนั้นสมบูรณ์ ถ้าไม่มีภาพปรากฏบนจอ ให้อ่าน ปัญหาเฉพาะเรื่อง Universal Serial Bus
- 5 ใช้ที่ยึดสายบนขาตั้งจอภาพ เพื่อเก็บสายเคเบิลเข้าที่

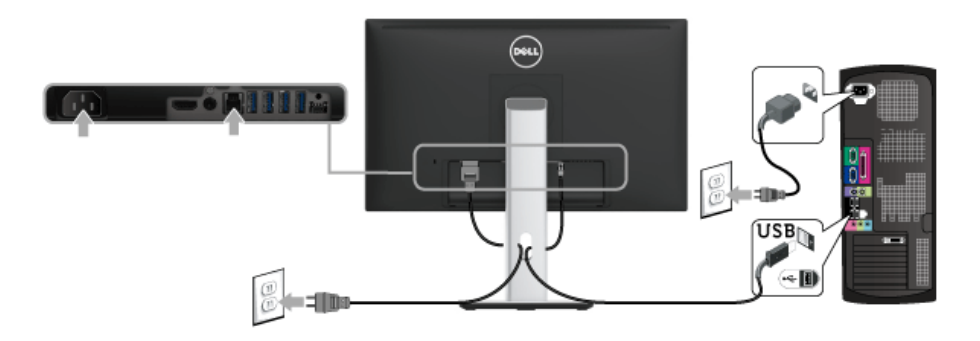

#### การจัดการกับสายเคเบิล

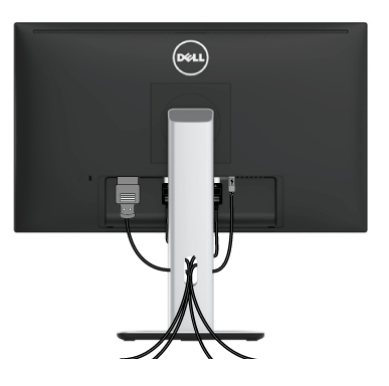

หลังจากต่อสายเคเบิลที่จำเป็นทั้งหมดเข้ากับจอแสดงผล และคอมพิวเตอร์เรียบร้อยแล้ว (สำหรับการต่อสายเคเบิล ดู การเชื่อมต่อจอภาพของคุณ) ให้ใช้ช่องเก็บสายเพื่อจัดสายเคเบิลทั้งหมดให้เรียบร้อย ตามรูปด้านบน

#### การติดฝาครอบสายเคเบิล

💋 หมายเหตุ: จะมีการแยกฝาครอบสายเคเบิลออก ระหว่างนำส่งจอภาพจากโรงงาน

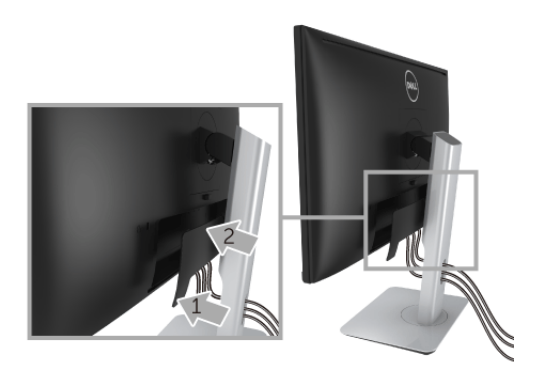

- 1 วางแนวร่องที่ด้านหลังของจอภาพ ให้ตรงกับแถบทั้งสองที่ส่วนล่างของที่ปิดสายเคเบิ้ล
- 2 กดฝาครอบสายเคเบิลให้เข้าตำแหน่ง

## การน้ำขาตั้งจอภาพออก

หมายเหตุ: เพื่อป้องกันรอยขีดข่วนบนหน้าจอ LCD ขณะถอดขาตั้งออก จะต้องดูให้แน่ใจว่าวางจอภาพไว้บนพื้นที่สะอาดดีแล้ว

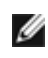

หมายเหตุ: กำหนดใช้สำหรับจอภาพพร้อมขาตั้ง โปรดดูที่คู่มือการยืนตามลำดับการตั้งค่าสำหรับคำแนะนำในการติดตั้ง

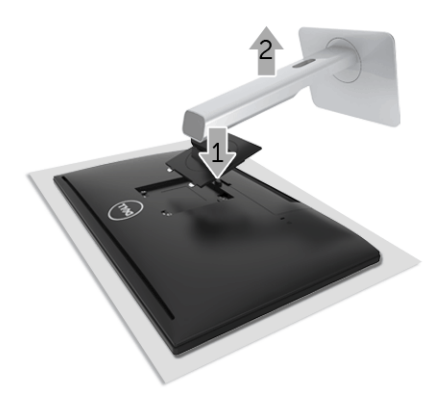

ในการถคดขาตั้งคคก:

- 1 วางมอนิเตอร์ลงบนผ้านุ่มหรือโซฟานุ่ม
- 2 กดปุ่มปลดล็อกขาตั้งค้างไว้
- 3 ยกขาตั้งออกจากจอภาพ

#### ถอดฝาครอบสายเคเบิลออก

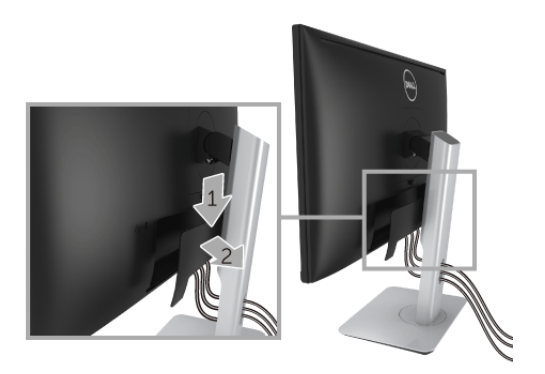

กดแถบบนฝาครอบสายเคเบิล 1

# อุปกรณ์ยึดผนัง (อุปกรณ์ซื้อเพิ่ม)

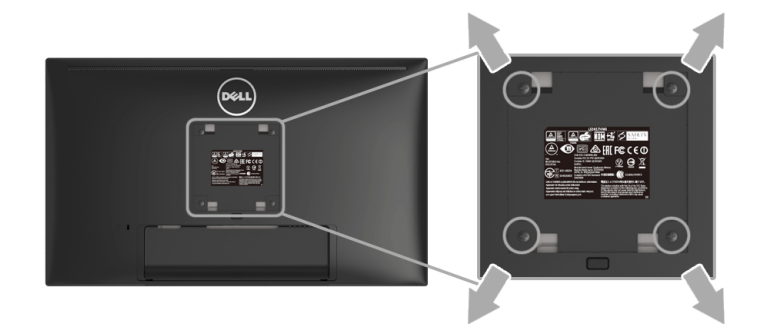

(ขนาดสกรู: M4 x 10 มม.)

ให้ดูขั้นตอนที่มาพร้อมกับชุดยึดผนัง VESA ที่ใช้ด้วยกันได้

- 1 วางหน้าจอแสดงผลบนผ้าหรือเบาะที่นุ่มบนโต๊ะที่มีพื้นผิวเรียบและมั่นคง
- 2 ถอดขาตั้งออก
- 3 ใช้ไขควงแฉกเพื่อถอดสกรู 4 ตัวที่ยึดฝาปิดพลาสติกออก
- 4 ติดแผ่นโลหะยึดจากชุดติดผนังเข้ากับจอมอนิเตอร์
- 5 ยึดจอมอนิเตอร์บนผนังโดยทำตามขั้นตอนที่มาพร้อมกับชุดยึดผนัง
- 🜠 หมายเหตุ: สำหรับใช้กับแผ่นโลหะยึดผนังในรายการ UL ซึ่งสามารถรับน้ำหนัก/โหลดต่ำสุดที่ 13.12 กก. เท่านั้น

# การใช้งานจดภาพ

#### เปิดจจภาพ

กดปุ่ม 🕐 เพื่อเปิดจอภาพ

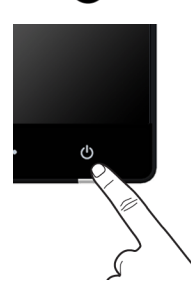

### **ปิดสวิต**ส**์จ**คภาพ

เมื่อมีการตั้งค่าแหล่งสัญญาณเข้าเป็นระบบ Wireless (ไร้สาย)

- การกดปุ่มเปิดปิดเป็นระยะสั้น (< 3 วินาที) จะเป็นการเปลี่ยนให้จอภาพเข้าสู่โหมดสแตนด์บาย • ในระหว่างโหมดสแตนด์บาย ไฟแสดงสถานะ LED สีขาวบนปุ่มเปิดปิดจะกระพริบช้าๆ
- การกดปุ่มเปิดปิดค้างไว้นานจะเป็นการเปลี่ยนให้จอภาพเข้าสู่โหมดปิดเครื่อง

เมื่อมีการตั้งค่าแหล่งสัญญาณเข้าเป็น HDMI

การกดปุ่มเปิดปิดจะเป็นการเปลี่ยนให้จอภาพเข้าสู่โหมดปิดเครื่อง

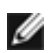

พมายเหตุ: หากมีการยกเลิกการเชื่อมต่อสายเคเบิล HDMI จากพอร์ต HDMI หรือระบบของคุณอยู่ในโหมดสแตนด์บาย ปุ่มเปิดปิดเครื่องจะกระพริบเป็นสีขาว ซึ่งแสดงว่า จคภาพคยู่ในโหมดประหยัดพลังงานแล้ว

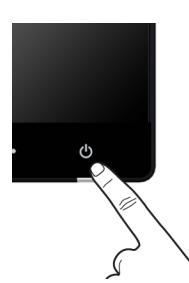

# การใช้ปุ่มควบคุมบนแผงด้านหน้า

ใช้ปุ่มควบคุมที่ด้านหน้าของจอภาพ เพื่อปรับคุณลักษณะของภาพที่แสดงอยู่บนหน้าจอ ขณะที่ใช้ปุ่มเหล่านี้ปรับการควบคุมต่างๆ OSD จะแสดงค่าเป็นตัวเลขของคุณลักษณะนั้นตามที่เปลี่ยนแปลง

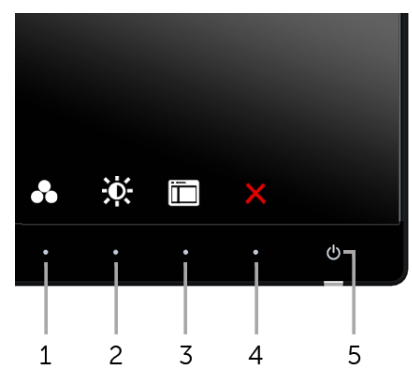

ตารางต่อไปนี้ระบุปุ่มที่แผงควบคุมด้านหน้า:

|   | ปุ่มบนแผงด้านหน้า          | คำอธิบาย                                                                                               |
|---|----------------------------|----------------------------------------------------------------------------------------------------|
| 1 | *                          | เลือกทางลัดนี้เพื่อเลือกจากรายการโหมดตั้งค่าสีล่วงหน้า                                                 |
|   | ปุ่มทางลัด/                |                                                                                                    |
|   | Preset Modes               |                                                                                                    |
|   | (โหมดพรีเซ็ต)              |                                                                                                    |
| 2 | *                          | ใช้ปุ่มนี้เพื่อเข้าไปยังเมนู Brightness/Contrast (ความสว่าง/ความเข้ม)<br>โดยตรง                        |
|   | ปุ่มทางลัด/                |                                                                                                    |
|   | Brightness/Contrast        |                                                                                                    |
|   | (ความสว่าง/ความเข้ม)       |                                                                                                    |
| 3 |                            | ใช้ปุ่ม <b>เมนู</b> เพื่อเปิดใช้ On-Screen Display (OSD) และเลือกเมนู OSD โปรดดู<br>การเข้าถึงระบบเมนู |
|   | เมนู                       |                                                                                                    |
| 4 | ×                          | ใช้ปุ่มนี้เพื่อกลับไปยังเมนูหลัก หรือออกจากเมนูหลัก OSD                                                |
|   | ออก                        |                                                                                                    |
| 5 |                            | ใช้ปุ่ม <b>เพาเวอร์เพื่อ</b> เพื่อ <b>เปิด</b> และ <b>ปิด</b> จอภาพ                                    |
|   |                            | ไฟขาว หมายความว่าจอภาพ <b>เปิด</b> อยู่และทำงานได้อย่างสมบรณ์                                          |
|   | เพาเวอร์เพื่อ              | ไฟกระพริบสีขาว หมายถึงจอแสดงผลกำลังอยู่ในโหมดประหยัดพลังงาน                                            |
|   | (พร้อมไฟแสดงสถานะเพาเวอร์) |                                                                                                    |

# ปุ่มบนแผงด้านหน้า

• ใช้ปุ่มต่างๆ ที่อยู่ด้านหน้าของจอภาพเพื่อปรับการตั้งค่าภาพ

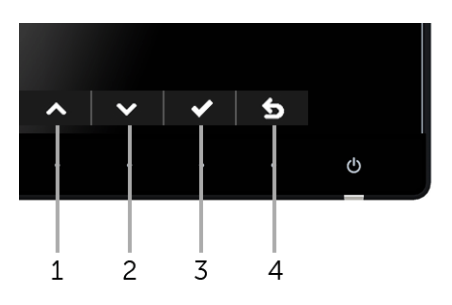

| ปุ่มบ | นแผงด้านหน้า | ค้าอธิบาย                                                   |  |  |
|-------|--------------|-------------------------------------------------------------|--|--|
| 1     | ^            | ใช้ปุ่ม <b>ขึ้น</b> เพื่อปรับ (เพิ่มช่วง) รายการในเมนู OSD  |  |  |
|       | ขึ้น         |                                                             |  |  |
| 2     | ~            | ใช้ปุ่ม <b>ลง</b> เพื่อปรับ (ลดช่วง) รายการต่างๆ ในเมนู OSD |  |  |
|       | ลง           |                                                             |  |  |
| 3     | ~            | ใช้ปุ่ม OK เพื่อยืนยันการเลือกของคุณ                        |  |  |
|       | ОК           |                                                             |  |  |
| 4     | 5            | ใช้ปุ่ม <b>ข้อนกลับ</b> เพื่อข้อนกลับไปยังเมนูก่อนหน้านี้   |  |  |
|       | ย้อนกลับ     |                                                             |  |  |

# การใช้เมนูที่แสดงบนหน้าจอ (OSD)

#### การเข้าถึงระบบเมนู

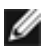

หมายเหตุ: ถ้าคุณเปลี่ยนแปลงการตั้งค่า จากนั้นใช้งานอีกเมนูหนึ่ง หรือออกจากเมนู OSD, จอภาพจะบันทึกการเปลี่ยนแปลงเหล่านั้นโดยอัตโนมัติ นอกจากนี้การเปลี่ยนแปลงยังถูกบันทึก ถ้าคุณเปลี่ยนแปลงการตั้งค่า จากนั้นรอให้เมนู OSD หายไป

1 กดปุ่มเพื่อเปิดเมนู 🔲 OSD และแสดงเมนูหลัก

| Dell UltraSharp U2417HWi    |     | Energy Use |
|-----------------------------|-----|------------|
| 🔆 Brightness/Contrast       | *   | •          |
| Input Source                | *   | U          |
| 6 Color                     |     |            |
| 묘 Display                   |     |            |
| <b>§</b> Energy             |     |            |
| 🛅 Menu                      | 75% | 75%        |
| * Personalize               |     |            |
| Others                      |     |            |
|                             |     |            |
|                             |     |            |
| Resolution: 1920x1080, 60Hz |     |            |
|                             |     |            |

- 2 กดปุ่ม และ เพื่อเลื่อนระหว่างตัวเลือกการตั้งค่า ในขณะที่คุณย้ายจากไอคอนหนึ่งไปยังอีกไอคอนหนึ่ง ชื่อตัวเลือกจะถูกเน้น ดูตารางด้านล่างสำหรับรายการอย่างสมบูรณ์ของตัวเลือกทั้งหมดที่ใช้ได้สำหรับจอแสดงผล
- 3 กดปุ่ม หนึ่งครั้งเพื่อเปิดการทำงานตัวเลือกที่เน้นอยู่
- 4 กดปุ่ม 🔼 และ 🔽 เพื่อเลือกพารามิเตอร์ที่ต้องการ
- 5 กด → เพื่อเข้าสู่แถบเลื่อน จากนั้นใช้ปุ่ม ∧ และ ∨ ตามที่มีการแสดงไว้บนเมนู เพื่อทำการเปลี่ยนแปลงค่าของคุณ
- 6 เลือกตัวเลือก 5 เพื่อกลับไปยังเมนูหลัก

| ไอคอน         | เมนู และเมนูย่อย         |                                                                                                    | คำอธิบาย                                                                     |                                                                  |  |  |
|---------------|--------------------------|----------------------------------------------------------------------------------------------------|------------------------------------------------------------------------------|------------------------------------------------------------------|--|--|
| - <b>``</b> - | Brightness/              | ใช้เมนูนี้เพื่อเปิดใช้งานการปรับ Brightness/Contrast ( <b>ความสว่าง/ความเข้ม</b> )                                                                                                    |                                                                              |                                                                  |  |  |
|               | (ความสวาง/<br>ความเข้ม)  | Dell UltraSharp U2417HWI                                                                                                    | 75%                                                                          | nergy Use<br>0<br>75%                                            |  |  |
|               | Brightness<br>(ความสวาง) | Brightness (ความสว่าง) ปรับความสว่างของไฟพื้นหลัง<br>กดปุ่ม 🔼 เพื่อเพิ่มความสว่าง และกดปุ่ม 💟 เพื่อลดความสว่าง (ต่ำสุด 0 / สูงสุด 100<br>หมายเหตุ: การปรับ Brightness (ความสว่าง) ด้วยตนเองจะถูกปิดการใช้งาน<br>ลงเมื่อมีการเปิด Dynamic Contrast (ความเข้มแบบไดนามิก) |                                                                              |                                                                  |  |  |
| -             | Contrast<br>(ความเข้ม)   | ปรับ Brightness (ความสวาง) ก<br>เฉพาะเมื่อจำเป็นต้องปรับเท่านั้น<br>กดปุ่ม 🖍 เพื่อเพิ่มความเข้ม แล<br>พังก์ชั่น Contrast (ความเข้ม)<br>จะปรับค่าความแตกต่างระหว่างค                                                                                                    | ้อน จากนั้นจึงปรับ Contra<br>เะกดปุ่ม 🔽 เพื่อลดความ<br>วามมืดและความสว่างบนห | ast (ความเข้ม)<br>มเข้ม (ต่ำสุด 0 / สูงสุด 100)<br>ห้าจอของจอภาพ |  |  |

| €          | Input Source<br>(แหล่งสัญญาณขา<br>เข้า)                          | ใช้เมนู Input Source (เ<br>เพื่อเลือกสัญญาณเข้าระ                 | <b>แหล่งสัญญาณขาเข้า)</b><br>เหว่างสัญญาณวิดีโอที่แต | เกต่างกันที่อาจเชื่อมต่ออยู่กับจอภาพของคุณ |   |
|------------|------------------------------------------------------------------|-------------------------------------------------------------------|------------------------------------------------------|--------------------------------------------|---|
|            | ι <b>-1</b> 1)                                                   | Dell UltraSharp U2417H                                            | ₩i<br>✔ Wireless                                     | Energy Use                                 |   |
|            |                                                                  | Input Source                                                      | HDMI                                                 |                                            |   |
|            |                                                                  | 6 Color                                                           | Auto Select                                          | On                                         |   |
|            |                                                                  | 🖵 Display                                                         | Reset Input Source                                   |                                            |   |
|            |                                                                  | <b>§</b> Energy                                                   |                                                      |                                            |   |
|            |                                                                  | Menu                                                              |                                                      |                                            |   |
|            |                                                                  | ★ Personalize                                                     |                                                      |                                            |   |
|            |                                                                  | Others                                                            |                                                      |                                            |   |
|            |                                                                  | Resolution: 1920x1080, 6                                          | 50Hz                                                 |                                            |   |
|            |                                                                  |                                                                   |                                                      | $\land \lor \rightarrow \times$            |   |
|            | Wireless<br>(ไร้สาย)                                             | เลือกสัญญาณเข้าแบบ <b>\</b><br>เพื่อเลือกแหล <sup>่</sup> งสัญญาณ | Wireless ( <b>ไร้สาย</b> ) เมื่อศ<br>เข้าแบบไร้สาย   | ณต้องการใช้การเชื่อมต่อแบบไร้สาย ใช้ 🔿     |   |
|            | HDMI                                                             | เลือกสัญญาณเข้า HDM<br>HDMI                                       | II เมื่อคุณกำลังใช้ขั้วต่อ I                         | HDMI กด 🔿 เพื่อเลือกแหล่งสัญญาณขาเข้       | า |
|            | Auto Select<br>(เลือกอัตโนมัติ)                                  | การเปิดใช้พังก์ชันนี้จะช่ว                                        | เยให้คุณสามารถสแกนแ                                  | หล่งสัญญาณเข้าที่มีให้เลือกใช้งาน          |   |
|            | Reset Input Source<br>(รีเซ็ตแหล <sup>่</sup> งสัญญาณ<br>ขาเข้า) | รีเซ็ตการตั้งค่าสัญญาณเ<br>เ                                      | ข้าจอภาพของคุณให้กลัง                                | _เป็นการตั้งค่าจากโรงงาน                   |   |
| <b>Æ</b> I | Color (สี)                                                       | ใช้ Color ( <b>สี</b> ) ในการปรับ                                 | ⊔ใหมดการตั้งค <b>่า</b> สี                           |                                            |   |
|            |                                                                  | Dell UltraSharp U2417H                                            | wi                                                   | Energy Use                                 |   |
|            |                                                                  | 🔅 Brightness/Contrast                                             | Preset Modes                                         | Standard                                   |   |
|            |                                                                  | • Input Source                                                    | Input Color Format                                   | RGB                                        |   |
|            |                                                                  | 6 Color                                                           | Gamma                                                | PC                                         |   |
|            |                                                                  | 🖵 Display                                                         | Reset Color                                          |                                            |   |
|            |                                                                  | <b>Ś</b> Energy                                                   |                                                      |                                            |   |
|            |                                                                  | 🔳 Menu                                                            |                                                      |                                            |   |
|            |                                                                  | ★ Personalize Others                                              |                                                      |                                            |   |
|            |                                                                  |                                                                   |                                                      |                                            |   |
|            |                                                                  | Resolution: 1920x1080, 6                                          | 50Hz                                                 |                                            |   |
|            |                                                                  |                                                                   |                                                      | $\land \lor \rightarrow X$                 |   |

#### Preset Modes (โหมดพรีเซ็ต)

เมื่อคุณเลือก Preset Modes (โหมดพรีเซ็ต) คุณสามารถเลือก Standard (มาตรฐาน), Multimedia (มัลติมีเดีย), Movie (ภาพยนตร์), Game (เกม), Paper (กระดาษ), Color Temp. (อุณหภูมิสี), sRGB หรือ Custom Color (สีปรับแต่งเอง) จากรายการนี้ได้

- Standard (มาตรฐาน): โหลดการตั้งค่าสีมาตรฐานของจอภาพ นี่เป็นโหมดพรีเซ็ตเริ่มต้น
- Multimedia (มัลติมีเดีย): โหลดการตั้งค่าสีที่เหมาะสมที่สุดสำหรับแอปพลิเคชั่นมัลติมีเดีย
- Movie (ภาพยนตร์): โหลดการตั้งค่าสีที่เหมาะสมที่สุดสำหรับภาพยนตร์
- Game (เกม): โหลดการตั้งค่าสีที่เหมาะสมที่สุดสำหรับแอปพลิเคชั่นเกมส่วนใหญ่
- Paper (กระดาษ): โหลดการตั้งค่าความสว่างและความคมชัดที่เหมาะ สำหรับการรับชมข้อความ ผสมผสานพื้นหลังข้อความเพื่อจำลองให้เหมือนกระดาษจริงๆ โดยไม่ส่งผลกระทบกับภาพสี ใช้กับรูปแบบอินพุต RGB เท่านั้น
- Color Temp. (อุณหภูมิสี): อนุญาตให้ผู้ใช้เลือกอุณหภูมิสีระหว่าง: 10000K, 9300K, 7500K, 6500K, 5700K และ 5000K.
- sRGB: เป็นโหมดที่จำลองสี NTSC 72%
- Custom Color (สีปรับแต่งเอง): อนุญาตให้คุณปรับการตั้งค่าสีด้วยตัวคุณเอง

| กดปุ่ม                              | ^ | และ | ~   | ค้างไว้ | เพื่อปรับ | ่าสี | 3 8 | สี (R, | G, | B) |
|-------------------------------------|---|-----|-----|---------|-----------|------|-----|--------|----|----|
| ົະ                                  |   | d   | 4 6 |         | ž         |      |     |        |    |    |
| และสรางโหมดสีพรีเซ็ตของคุณเองขึ้นมา |   |     |     |         |           |      |     |        |    |    |

| Del | l UltraSharp U2417HWi       |                    |   | Energy Use     |
|-----|-----------------------------|--------------------|---|----------------|
| ۵   | Brightness/Contrast         | Preset Modes       | ~ | Standard       |
| Ð   | Input Source                | Input Color Format |   | Multimedia     |
| 61  | Color                       | Gamma              |   | Movie          |
| ₽   | Display                     | Reset Color        |   | Game           |
| \$  | Energy                      |                    |   | Paper          |
|     | Menu                        |                    |   | Color Temp.    |
| *   | Personalize                 |                    |   | sRGB           |
|     | Others                      |                    |   | Custom Color   |
|     |                             |                    |   |                |
|     |                             |                    |   |                |
| R   | Resolution: 1920x1080, 60Hz |                    |   |                |
|     |                             |                    |   |                |
|     |                             |                    |   | <u>∧ ∨ √ 5</u> |

หมายเหตุ: สามารถกำหนดตั้งค่าความแม่นยำของ sRGB สำหรับรูปแบบสีอินพุท RGB

Input Color Format อนุญาตให้คุณตั้งโหมดสัญญาณเข้าวิดีโอเป็น:

#### . (รูปแบบ สีที่เข้าจอภาพ)

RGB: เลือกตัวเลือกนี้หากมีการเชื่อมต่อจอภาพของคุณเข้ากับคอมพิวเตอร์ (หรือเครื่องเล่น DVD) โดยใช้สายเคเบิล HDMI

YPbPr: เลือกตัวเลือกนี้หากมีการเชื่อมต่อจอภาพของคุณเข้ากับเครื่องเล่น DVD แบบ YPbPr โดยใช้สายเคเบิล HDMI หรือหากการตั้งค่าเอาท์พุทสีของ DVD ไม่ใช่ RGB

| • Brightness/Contrast      | Preset Modes       |       |
|----------------------------|--------------------|-------|
| E Input Source             | Input Color Format | ✓ RGB |
| 6 Color                    | Gamma              | YPbPr |
| 🖵 Display                  | Reset Color        |       |
| <b>Ś</b> Energy            |                    |       |
| 🗑 Menu                     |                    |       |
| ★ Personalize              |                    |       |
| Others                     |                    |       |
|                            |                    |       |
|                            |                    |       |
| Resolution: 1920x1080, 60H | Iz                 |       |
|                            |                    |       |

| Gamma   | อนุญาตให้คุณตั้งค่า Gamm        | a ( <b>แกมม</b> ่า) เป็น PC  | หรือ MAC                             |
|---------|---------------------------------|------------------------------|--------------------------------------|
| (แกมมา) | Dell UltraSharp U2417HWi        | i                            | Energy Use                           |
|         | 🔅 Brightness/Contrast           | Preset Modes                 |                                      |
|         | 윤 Input Source                  | Input Color Format           |                                      |
|         | 6, Color                        | Gamma                        | V PC                                 |
|         | 🖵 Display                       | Reset Color                  | MAC                                  |
|         | <b>6</b> Energy                 |                              |                                      |
|         | Menu                            |                              |                                      |
|         | ★ Personalize                   |                              |                                      |
|         | III Others                      |                              |                                      |
|         |                                 |                              |                                      |
|         | Resolution: 1920x1080_60        | 47                           |                                      |
|         |                                 |                              |                                      |
|         |                                 |                              | ★ ¥ \$                               |
| Hue     | คุณสมบัตินี้สามารถเปลี่ยนสี     | ของภาพวิดีโอเป็นสีเขี        | ยวหรือม่วง ตัวเลือกนี้ใช้สำหรับปรับ  |
| (ສີວ)   | ความสดของสีที่ต้องการ ใช้       | 🔨 หรือ 🔽 เพื่อเ              | ไร้บค่าระดับเสีตั้งแต่ '0' ถึง '100' |
| (20)    |                                 |                              |                                      |
|         | กด 🔺 เพื่อเพิ่มเฉดสีเขียวข      | เองภาพวิดีโอ                 |                                      |
|         | กด 🗸 เพื่อเพิ่มเฉดสีม่วงขอ      | องภาพวิดีโอ                  |                                      |
|         | <b>หมายเหตุ</b> : การปรับ Hue ( | <b>ธิว</b> ) สามารถทำได้เมื่ | อคุณเลือกโหมดเป็นโหมด Movie          |
|         | (ภาพยนตร) หรือ Game (เก         | าม)                          |                                      |

|   | Saturation<br>(ความอิ่มตัว)       | คุณสมบัตินี้ สามารถปรับความอิ่มตัวของสีสำหรับภาพวีดีโอ ใช้ 🔼 หรือ 🗸<br>เพื่อปรับค่าความอิ่มตัวตั้งแต่ '0' ถึง '100' |                                            |                                      |  |  |  |
|---|-----------------------------------|----------------------------------------------------------------------------------------------------|--------------------------------------------|--------------------------------------|--|--|--|
|   |                                   | กด 🥆 เพื่อเพิ่มความมีสีสันของภาพวิดีโอ                                                                              |                                            |                                      |  |  |  |
|   |                                   | กด 🔽 เพื่อเพิ่มลักษณ                                                                                                | นะโมโนโครมของภาพวิดีโอ                     |                                      |  |  |  |
|   |                                   | หมายเหตุ: การปรับ S<br>Movie (ภาพยนตร์) ห์                                                                          | Saturation (ความอิ่มตัว)<br>รือ Game (เกม) | สามารถทำได้เมื่อคุณเลือกโหมดเป็นโหมด |  |  |  |
|   | Reset Color<br>(รีเซ็ตสี)         | รีเซ็ตการตั้งค่าสีจอภาพ                                                                                             | ของคุณ กลับเป็นการตั้งค่าง                 | จากโรงงาน                            |  |  |  |
| Ţ | Display<br>(การแสดงผล)            | ใช้ Display (การแสดง                                                                                                | <b>มผล</b> ) ในการปรับภาพ                  |                                      |  |  |  |
|   |                                   | Dell UltraSharp U2417H                                                                                              | łWi                                        | Energy Use                           |  |  |  |
|   |                                   | Brightness/Contrast                                                                                                 | Aspect Ratio                               | Wide 16:9                            |  |  |  |
|   |                                   | El Input Source                                                                                                    | Sharpness                                  | 50                                   |  |  |  |
|   |                                   | 6 Color                                                                                                    | Dynamic Contrast                           | On                                   |  |  |  |
|   |                                   | Display                                                                                                    | Reset Display                              |                                      |  |  |  |
|   |                                   | Á Energy                                                                                                    |                                            |                                      |  |  |  |
|   |                                   | Menu                                                                                                    |                                            |                                      |  |  |  |
|   |                                   | A Dense l'a                                                                                                    |                                            |                                      |  |  |  |
|   |                                   | × Personauze                                                                                                    |                                            |                                      |  |  |  |
|   |                                   | E Others                                                                                                    |                                            |                                      |  |  |  |
|   |                                   | _                                                                                                    |                                            |                                      |  |  |  |
|   |                                   | Resolution: 1920x1080,                                                                                              | , 60Hz                                     |                                      |  |  |  |
|   |                                   |                                                                                                    |                                            | $\land \lor \rightarrow X$           |  |  |  |
|   | Aspect Ratio<br>(อัตราส่วนภาพ)    | ปรับอัตราส่วนภาพเป็น Wide 16:9 ( <b>ไวด์ 16:9</b> ), 4:3 หรือ 5:4                                                   |                                            |                                      |  |  |  |
|   | Sharpness                         | คุณสมบัตินี้สามารถทำให้ภาพดูชัดขึ้น หรือซอฟต์ลง ใช้ 🤜 หรือ 🛩 เพื่อปรับความชัดตั้งแต่                                |                                            |                                      |  |  |  |
|   | (ความคมชัด)                       | '0' ถึง '100'                                                                                                    |                                            |                                      |  |  |  |
|   | Dynamic Contrast<br>(ความเข้ม     | t อนุญาตให้คุณเพิ่มระดับของความคมชัดเพื่อให้คมขึ้นและมีคุณภาพของภาพ<br>ที่มีรายละเอียดมากขึ้น                       |                                            |                                      |  |  |  |
|   | แบบไดนามิก)                       | กดปุ่ม 芛 เพื่อเลือก Dynamic Contrast (ความเข้มแบบไดนามิก) เป็น On (เปิด) หรือ<br>Off (ปิด)                          |                                            |                                      |  |  |  |
|   |                                   | หมายเหต: Dvnamic                                                                                                    | : Contrast (ความเข้มแบบ                    | ปไดนามิก)                            |  |  |  |
|   |                                   | ให้ความคมชัดสูงหาคุณ                                                                                                | แลือกโหมด Game (เกม) เ                     | งรีอ Movie (ภาพยนตร์)                |  |  |  |
|   | Reset Display<br>(รีเซ็ตจอแสดงผล) | เลือกตัวเลือกนี้ เพื่อคืนค                                                                                          | •่าการตั้งค่าการแสดงผลตา:                  | มค่าเริ่มต้น                         |  |  |  |

| Energy                                        | Dell IlltraSharn II2417HW                                                                       | vi                                                  | Energy Use                                                             |  |  |
|-----------------------------------------------|-------------------------------------------------------------------------------------------------|-----------------------------------------------------|------------------------------------------------------------------------|--|--|
| (พลังงาน)                                     | : Brightness/Contrast                                                                           | USB Fast Charging                                   | Disable                                                                |  |  |
|                                               | • Input Source                                                                                  | Auto Power Off                                      | Enable                                                                 |  |  |
|                                               | 6 Color                                                                                         | Power Button LED                                    | On During Active                                                       |  |  |
|                                               | 🖵 Display                                                                                       | USB                                                 | Off During Standby                                                     |  |  |
|                                               | S Energy                                                                                        | Reset Energy                                        |                                                                        |  |  |
|                                               | Personalize                                                                                     |                                                     |                                                                        |  |  |
|                                               | Others                                                                                          |                                                     |                                                                        |  |  |
|                                               |                                                                                                 |                                                     |                                                                        |  |  |
|                                               | Resolution: 1920x1080, 6                                                                        | 0Hz                                                 | _                                                                      |  |  |
|                                               |                                                                                                 |                                                     |                                                                        |  |  |
|                                               |                                                                                                 |                                                     | ^ V 7 X                                                                |  |  |
| USB Fast Charging<br>(ที่ซาร <b>์จเร็วแบบ</b> | ช่วยให้คุณสามารถเปิดหรื                                                                         | รือปิดใช้งานที่ชาร์จเร็วแบบ                         | USB                                                                    |  |  |
| USB)                                          |                                                                                                 |                                                     |                                                                        |  |  |
| Auto Power Off                                | พึงก์ชันนี้จะสามารถใช้งานได้เฉพาะเมื่อมีการตั้งค่า Input Source (แหล่งสัญญาณขาเข้า) เป็น        |                                                     |                                                                        |  |  |
| (ปิดเครื่องอัตโนมัติ)                         | Wireless (ไว้สาย)                                                                               |                                                     |                                                                        |  |  |
|                                               | เมื่อมีกายปิดใช้งาน                                                                             |                                                     |                                                                        |  |  |
|                                               | เมชมา เมเบท เบา เผ.                                                                             |                                                     |                                                                        |  |  |
|                                               | <ul> <li>จอภาพจะปิดเครื่</li> <li>โหมดสแตนด์บาย</li> </ul>                                      | องหลังจากไม่มีการดำเนินเ<br>J (สามารถดูได้จากไฟ LED | การนานกว่า 5 นาทีเมื่ออยู่ใน<br>• สีขาวบนปุ่มเปิดปิดเครื่องกระพริบช้าๆ |  |  |
|                                               | <ul> <li>จอภาพกลับสู่การดำเนินการปกติเมื่อผู้ใช้มีการใช้งานใดๆ</li> </ul>                       |                                                     |                                                                        |  |  |
|                                               | เมื่อมีการปิดใช้งาน:                                                                            |                                                     |                                                                        |  |  |
|                                               | <ul> <li>จอภาพจะยังคงทั่</li> </ul>                                                             | ำงานตลอดเวลา และไม่เป                               | เลี่ยนเป็นโหมดปิดเครื่อง                                               |  |  |
| Power Button LED<br>(LED ปุ่มเปิดปิด)         | er Button LED อนุญาตให้คุณตั้งค่า LED แสดงสถานะเปิดหรือปิดเพื่อประหยัดพลังงาน<br>D ปุ่มเปิดปิด) |                                                     |                                                                        |  |  |
| USB                                           | อนุญาตให้คุณเปิดหรือปีเ                                                                         | จการทำงานของ USB ในระ                               | ะหว่างอยู่ในโหมด สแตนด์บาย                                             |  |  |
|                                               | <b>หมายเหตุ</b> : การเปิด/ปิด<br>อัพสตรีมเท <sup>่</sup> านั้น ตัวเลื ตัว                       | USB ในโหมดสแตนด์บาย<br>เเลือกนี้จะเป็นสีเทาเมื่อมีก | เมีให้เลือกเฉพาะเมื่อไม่ได้เสียบสาย US<br>ารเสียบสาย USB อัพสตรีม      |  |  |
|                                               | <b>หมายเหตุ</b> : ตัวเลือกนี้จะ<br>เป็น Wireless (ไร <b>้</b> สาย)                              | ะเป็นสีเทาเสมอเมื่อมีการตั้                         | ั้งค่า Input Source (แหล่งสัญญาณขาเร่                                  |  |  |
| Reset Energy<br>(รีเซ็ตพลังงาน)               | เลือกตัวเลือกนี้ เพื่อเรียกใ                                                                    | จืนการตั้งค่า Energy (พลั                           | <b>ังงาน)</b> มาตรฐาน                                                  |  |  |

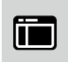

#### Menu (เมนู)

เลือกตัวเลือกนี้ เพื่อปรับการตั้งค่าของ OSD เช่น ภาษาของ OSD, เวลาที่เมนูจะยังคงอยู่บนหน้าจอ เป็นต้น

| Del | UltraSharp U2417HWi         |              | Energy Use                      |
|-----|-----------------------------|--------------|---------------------------------|
| ø   | Brightness/Contrast         | Language     | English                         |
| Ð   | Input Source                | Rotation     |                                 |
| 61  | Color                       | Transparency | 0                               |
| ₽   | Display                     | Timer        | 20 s                            |
| \$  | Energy                      | Lock         | Unlock                          |
|     | Menu                        | Reset Menu   |                                 |
| *   | Personalize                 |              |                                 |
|     | Others                      |              |                                 |
|     |                             |              |                                 |
|     |                             |              |                                 |
| (m  | Resolution: 1920x1080, 60Hz |              |                                 |
|     |                             |              |                                 |
|     |                             |              | $\land \lor \rightarrow \times$ |

| Language<br>(ภาษา)            | ตัวเลือก <b>Language (ภาษา)</b> ใช้เพื่อตั้งค่าการแสดง OSD เป็นหนึ่งใน 8 ภาษาเหล่านี้ (อังกฤษ,<br>สเปน, ฝรั่งเศส, เยอรมัน, โปรตุเกลในบราชิล, รัสเซีย, จีนแผ่นดินใหญ่ หรือญี่ปุ่น) |
|-------------------------------|----------------------------------------------------------------------------------------------------|
| Rotation<br>(การหมุน)         | หมุน OSD ทวนเข็มนาฬิกาไป 90 องศา คุณสามารถปรับเมนูให้สอดคล้องกับ หมุนจอแสดงผล                                                                                                    |
| Transparency<br>(ความโปรงแสง) | เลือกตัวเลือกนี้เพื่อเปลี่ยนความโปร่งแสงของเมนูโดยการใช้ปุ่ม 🔼 และ 🔽<br>(ต่ำสุด 0 / สูงสุด 100)                                                                                   |
| Timer<br>(ตัวตั้งเวลา)        | OSD Hold Time ( <b>เวลาแสดง OSD</b> ): ตั้งระยะเวลาที่ OSD จะยังคงแสดงอยู่บนหน้าจอ<br>หลังจากที่คุณกดปุ่มครั้งสุดท้าย                                                             |
|                               | ใช้ 🔺 หรือ 💙 เพื่อปรับสไลเดอร์โดยเพิ่มขึ้นครั้งละ 1 วินาที ตั้งแต่ 5 ถึง 60 วินาที                                                                                                |
| Lock<br>(ล็อค)                | ควบคุมการเข้าถึงของผู้ใช้ในการปรับค่าต่างๆ เมื่อเลือก Lock ( <b>ล็อค</b> )<br>เครื่องจะไม่อนุญาตให้ผู้ใช้ปรับค่าใดๆ ทุกปุ่มจะถูกล็อค                                              |
|                               | หมายเหตุ:                                                                                                    |
|                               | พังก์ชั่น Unlock (ปลดล็อค) – เฉพาะ การปลดล็อคแบบฮาร์ด<br>(กดปุ่มที่อยู่ด้านข้างปุ่มพาวเวอร์ค้างไว้ 6 วินาที)                                                                      |
|                               | พังก์ชั่น Lock (ล <b>็อค)</b> - ไม่ว่าจะเป็นซอฟท์ล็อค (บนเมนู OSD) หรือฮาร์ดล็อค<br>(กดปุ่มที่อยู่ด้านข้างปุ่มพาวเวอร์ค้างไว้ 6 วินาที)                                           |
| Reset Menu                    | รีเซ็ตการตั้งค่า OSD ทั้งหมดเป็นค่ามาตรฐานจากโรงงาน                                                                                                    |
| (เมนูรีเซ็ต)                  |                                                                                                    |
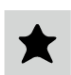

#### Personalize (ปรับแต<sup>่</sup>งเอง)

ผู้ใช้สามารถเลือกคุณสมบัติได้จาก Preset Modes (โหมดพรีเช็ต), Brightness/Contrast (ความสว่าง/ความคมชัด), Input Source (แหล่งสัญญาณขาเข้า), Aspect Ratio (อัตราส่วนภาพ) หรือ Rotation (การหมุน) และตั้งค่าเป็นปุ่มลัดได

| Dell UltraSharp U2417HWi Energy Use |                             |                       |                     |  |
|-------------------------------------|-----------------------------|-----------------------|---------------------|--|
| ø                                   | Brightness/Contrast         | Shortcut Key 1        | Preset Modes        |  |
| Ð                                   | Input Source                | Shortcut Key 2        | Brightness/Contrast |  |
| 61                                  | Color                       | Reset Personalization |                     |  |
| ₽                                   | Display                     |                       |                     |  |
| \$                                  | Energy                      |                       |                     |  |
|                                     | Menu                        |                       |                     |  |
| *                                   | Personalize                 |                       |                     |  |
| 89                                  | Others                      |                       |                     |  |
|                                     |                             |                       |                     |  |
|                                     |                             |                       |                     |  |
| (c)                                 | Resolution: 1920x1080, 60Hz |                       |                     |  |
|                                     |                             |                       |                     |  |

| <u>[]</u> | Others<br>(อื่นๆ) | เลือกตัวเลือกนี้เพื่อปรับการตั้งค่า OSD เช่น DDC/CI, LCD Conditioning (การปรับสภาพ<br>LCD) และอื่นๆ |                        |                  |            |  |
|-----------|-------------------|----------------------------------------------------------------------------------------------------|------------------------|------------------|------------|--|
|           |                   | Dell Ul                                                                                             | traSharp U2417HV       | Vi               | Energy Use |  |
|           |                   | 🔅 Bri                                                                                               | ightness/Contrast      | Button Sound     | Off        |  |
|           |                   | 🕀 Ing                                                                                               | put Source             | DDC/CI           |            |  |
|           |                   | 64 Co                                                                                               | olor                   | LCD Conditioning | Disable    |  |
|           |                   | 🖵 Di:                                                                                               | splay                  | Reset Others     |            |  |
|           |                   | 🚯 En                                                                                                | ergy                   | Factory Reset    |            |  |
|           |                   | III Me                                                                                              | enu                    |                  |            |  |
|           |                   | 🖈 Pe                                                                                                | rsonalize              |                  |            |  |
|           |                   | 🛄 Ot                                                                                                | hers                   |                  |            |  |
|           |                   |                                                                                                    |                        |                  |            |  |
|           |                   | Re Re                                                                                               | solution: 1920x1080, 6 | OHz              |            |  |
|           |                   |                                                                                                    |                        |                  |            |  |

DDC/CI

DDC/CI (Display Data Channel/Command Interface)

อนุญาตให้คุณปรับค่าพารามิเตอร์จอภาพของคุณ (ความสว่าง ความสมดุลของสี ฯลฯ) ผ่านขอฟต์แวร์บนคอมพิวเตอร์ของคุณ

คุณสามารถปิดทำงานคุณสมบัตินี้โดยการเลือก Disable (**ปิดทำงาน**) เปิดทำงานคุณสมบัตินี้ เพื่อสัมผัสประสบการณ์การใช้งานที่ยอดเยี่ยมที่สุด และให้ได้สมรรถนะที่ดีที่สุดจากจอแสดงผลของคุณ

หมายเหตุ: พังก์ชันนี้สามารถใช้งานได้เฉพาะเมื่อใช้งานการเชื่อมต่อ HDMI เท่านั้น

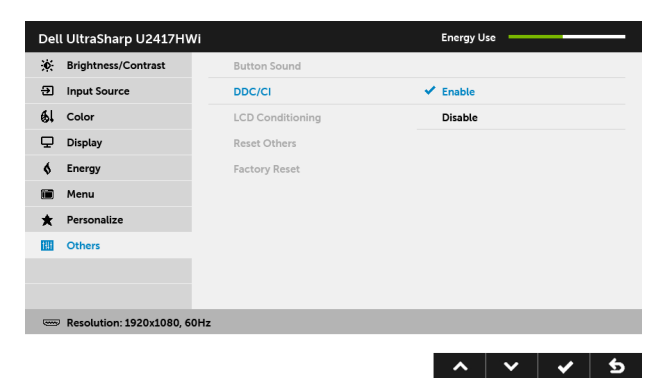

LCD Conditioning (การปรับสภาพ LCD) ช่วยลดอาการภาพค้างบนหน้าจอในกรณีที่เกิดเล็กน้อย ขึ้นอยู่กับระดับของภาพที่ค้างบนหน้าจอ โปรแกรมอาจใช้เวลาในการเรียกใช้งานพอสมควร

คุณสามารถเปิดทำงานคุณสมบัตินี้โดยการเลือก Enable (**เปิดทำงาน**)

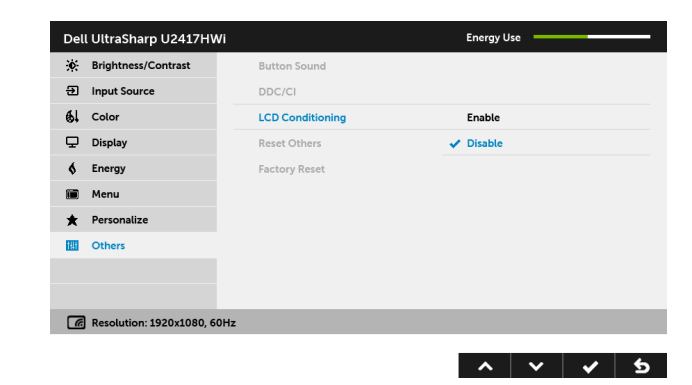

| Reset Others<br>(รีเซ็ตอื่นๆ)                | รีเซ็ตการตั้งค่าทั้งหมดภายในเมนู Others ( <b>อื่น ๆ</b> ) ไปยังค่าที่ตั้งไว้จากโรงงาน้ |
|----------------------------------------------|----------------------------------------------------------------------------------------|
| Factory Reset<br>(การรีเซ็ตค่าจาก<br>โรงงาน) | รีเซ็ตการตั้งค่าทั้งหมดเป็นค่ามาตรฐานจากโรงงาน                                         |

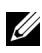

**หมายเหตุ**: จอภาพนี้มีคุณสมบัติที่ติดตั้งไว้ในตัวสำหรับการปรับเทียบค่าความสว่าง โดยอัตโนมัติเพื่อชดเชยการใช้งาน LED

## ้ ข้อความเตือน OSD

เมื่อมีการเปิดใช้งานคุณสมบัติ Dynamic Contrast (**ความเข้มแบบไดนามิก**) (ในโหมดพรีเซ็ตเหล<sup>่</sup>านี้: Game (เกม) หรือ Movie (ภาพยนตร์)) การปรับความสว่างด้วยตนเดงจะไม่สามารถใช้งานได้

| Dell UltraSharp U2417HWi                                                             |     |  |  |
|--------------------------------------------------------------------------------------|-----|--|--|
| To allow manual adjustment of brightness, the Dynamic Contrast will be switched off. |     |  |  |
| Do you want to continue?                                                             |     |  |  |
|                                                                                      | No  |  |  |
|                                                                                      | Yes |  |  |

เมื่อจอภาพไม่สนับสนุนโหมดความละเอียดบางโหมด คุณจะเห็นข้อความต่อไปนี้:

| Dell UltraSharp U2417HWi                                         |  |  |
|------------------------------------------------------------------|--|--|
| The surrent input timing is not supported by the menitor display |  |  |
| Place shares we institution to apported by the monitor display.  |  |  |
| Please change your input timing to too in the plane or any       |  |  |
| other monitor listed timing as per the monitor specifications.   |  |  |
|                                                                  |  |  |
|                                                                  |  |  |

ซึ่งหมายความว่า จอภาพไม่สามารถซิงโครไนซ์สัญญาณที่ได้รับจากคอมพิวเตอร์ได้ ดู ข้อมูลจำเพาะของจอภาพ สำหรับช่วงความถี่ในแนวนอนและแนวตั้งที่จอแสดงผลนี้สามารถใช้ได้ โหมดที่แนะนำคือ 1920 x 1080 คณจะเห็นข้อความต่อไปนี้ก่อนปิดใช้งานพึงก์ชัน DDC/CI:

| Dell UltraSharp U2417HWi                |                         |                  |  |
|-----------------------------------------|-------------------------|------------------|--|
| The function of adjusting di            | isplay setting using PC | application will |  |
|                                         | spray secting using to  |                  |  |
| be disabled.                            |                         |                  |  |
| Do you wish to disable DDC/CI function? |                         |                  |  |
|                                         | No                      |                  |  |
|                                         | Yes                     |                  |  |
|                                         |                         |                  |  |

เมื่อจอภาพเข้าสู่โหมดประหยัดพลังงาน จะมีข้อความต่อไปนี้ปรากฏขึ้น:

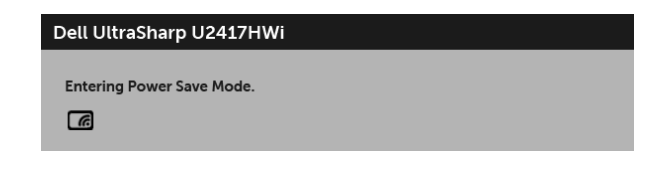

หรือ

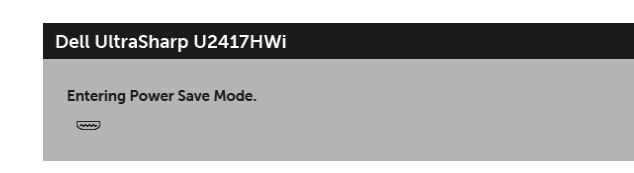

เปิดใช้งานคอมพิวเตอร์ และปลุกจอภาพ เพื่อให้สามารถใช้งาน OSD ได้

หากคุณกดปุ่มใดๆ นอกเหนือจากปุ่มเปิดปิดเครื่อง จะปรากฏข้อความดังต่อไปนี้ภายใต้โหมด HDMI (โดยปิดใช้งานพังก์ชัน Auto Select (เ**ลือกอัตโนมัติ**)):

| Dell UltraSharp U2417HWi                                                     |  |  |  |  |
|------------------------------------------------------------------------------|--|--|--|--|
|                                                                              |  |  |  |  |
| 📟 🔞 No HDMI signal from your device.                                         |  |  |  |  |
| Press any key on the keyboard or move the mouse to wake it up.               |  |  |  |  |
| If there is no display, press the monitor button again to select the correct |  |  |  |  |
| input source.                                                                |  |  |  |  |
|                                                                              |  |  |  |  |

หากมีการเลือกสัญญาณเข้า HDMI และไม่มีการเชื่อมต่อสายเคเบิลที่เกี่ยวข้อง จะปรากฏกล่องข้อความดังที่แสดงไว้ด้านล่าง

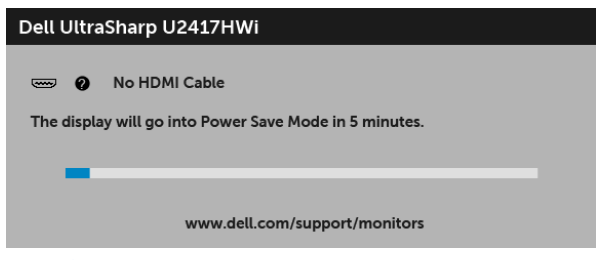

ดูรายละเอียดเพิ่มเติมจาก การแก้ปัญหา

# การตั้งค่าความละเอียดที่เหมาะสมที่สุด

การตั้งค่าจอภาพเป็นความคมชัดสูงสุด:

ใน Windows  $^{ extsf{B}}$  7, Windows  $^{ extsf{B}}$  8 และ Windows  $^{ extsf{B}}$  8.1:

- 1 สำหรับ Windows<sup>®</sup> 8 และ Windows<sup>®</sup> 8.1 เท่านั้น เลือกรูปแบบภาพเดสก์ท็อปเพื่อสลับไปยังเดสก์ท็อปแบบคลาสสิก
- 2 คลิกขวาบนเดสก์ท็อปและคลิกที่ ความละเอียดของหน้าจอ
- 3 คลิกรายการหล่นลงของความละเอียดของหน้าจอและเลือก 1920 x 1080
- 4 คลิก **ตกลง**

ใน Windows<sup>®</sup> 10:

- 1 คลิกขวาบนเดสก์ท็อป และคลิกที่ การตั้งค่าการแสดงผล
- 2 คลิกที่ การตั้งค่าการแสดงผลขั้นสูง
- 3 คลิกที่รายการ รายละเอียด ความละเอียด และเลือก 1920 x 1080
- 4 คลิกที่ นำไปใช้

ถ้าคุณไม่เห็นตัวเลือก 1920 x 1080 คุณอาจจำเป็นต้องปรับปรุงไดรเวอร์กราฟฟิกของคุณ ขึ้นอยู่กับคอมพิวเตอร์ของคุณ ให้ทำกระบวนการแบบใดแบบหนึ่งต่อไปนี้:

ถ้าคุณมีคอมพิวเตอร์เดสก์ท็อป หรือคอมพิวเตอร์พกพาของ Dell:

 ไปที่ http://www.dell.com/support ป้อนแท็กบริการของคุณ และดาวน์โหลดไดรเวอร์ล่าสุดสำหรับกราฟิกการ์ดของคุณ

ถ้าคุณใช้คอมพิวเตอร์ที่ไม่ใช่ของ Dell (แบบพกพาหรือเดสก์ท็อป):

- ไปยังหน้าเว็บไซต์สนับสนุนสำหรับคอมพิวเตอร์ของคุณ และดาวน์โหลดไดรเวอร์กราฟฟิกล่าสุด
- ไปยังเว็บไซต์กราฟฟิกการ์ดของคุณ และดาวน์โหลดไดรเวอร์กราฟฟิกล่าสุด

## การใช้ตัวเอียง เดือย และส่วนต่อแนวตั้ง

หมายเหตุ: กำหนดใช้สำหรับจอภาพพร้อมขาตั้ง โปรดดูที่คู่มือการยืนตามลำดับการตั้งค่าสำหรับคำแนะนำในการติดตั้ง

### เอียง, หมุน

ด้วยขาตั้งที่ติดกับจอภาพ คุณสามารถเอียงและหมุนจอภาพเพื่อความสะดวกในการรับชมที่มุมมองต่างๆ ได้

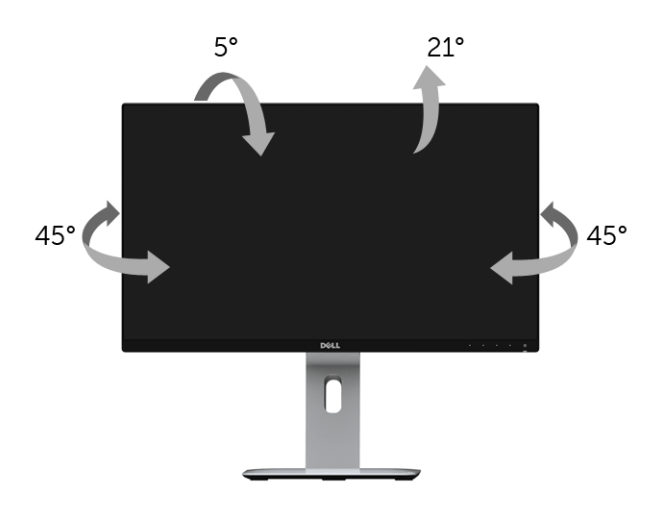

💋 หมายเหตุ: ขาตั้งไม่ได้ต่ออยู่ เมื่อส่งมอบจอภาพจากโรงงาน

## ส่วนต่อแนวตั้ง

💋 หมายเหตุ: ขาตั้งยืดตามแนวตั้งได้มากถึง 130 มม. ภาพด้านล่างสาธิตถึงวิธีการยืดขาตั้งในแนวตั้ง

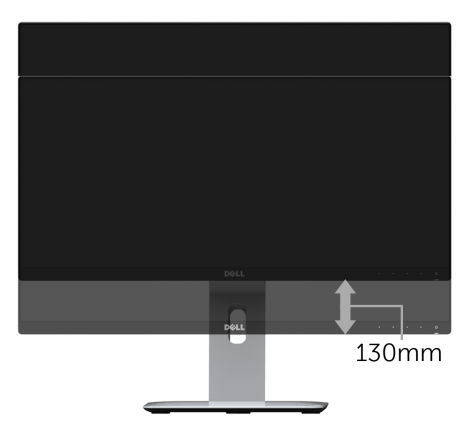

### การหมุนจอภาพ

ก่อนจะหมุนจอภาพ ควรยึดจอภาพออกในแนวตั้งจนสุด (ส่วนต่อแนวตั้ง) และเอียงจนสุด เพื่อป้องกันไม่ให้กระทบกับขอบล่างของจอภาพ

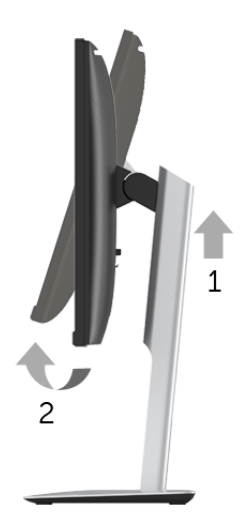

หมุนตามเข็มนาฬิกา

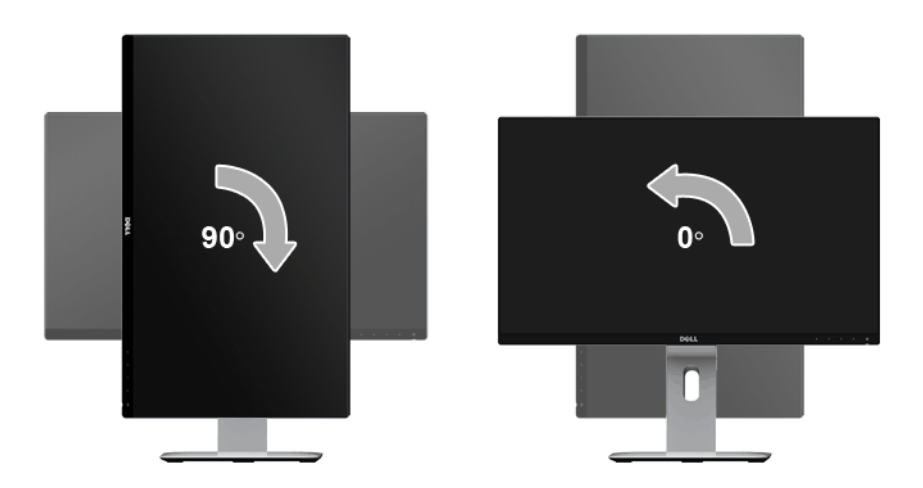

#### หมุนทวนเข็มนาฬิกา

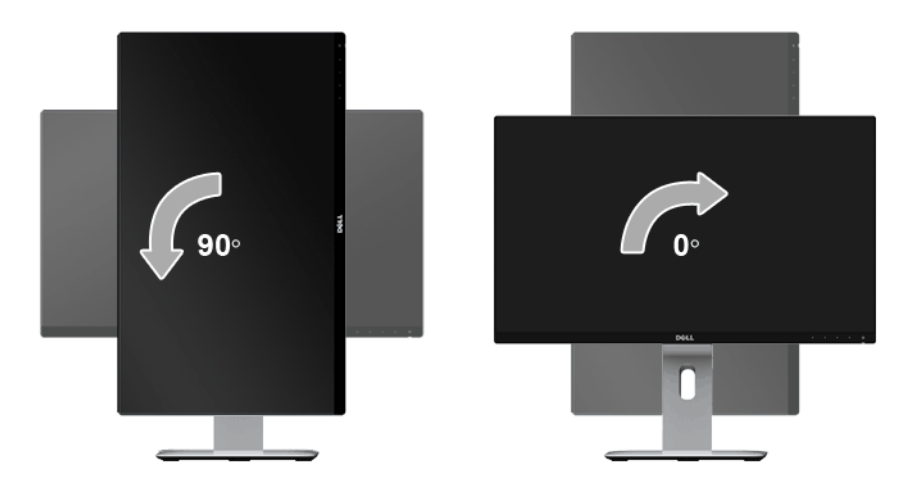

#### ติดตั้งแบบกลับหัว (180°)

🛛 หมายเหตุ: ในการติดตั้งแบบกลับหัว (180°) ให้ถอดขาตั้งออก และใช้วิธีการติดตั้งบนผนังแทน (ตัวเลือก)

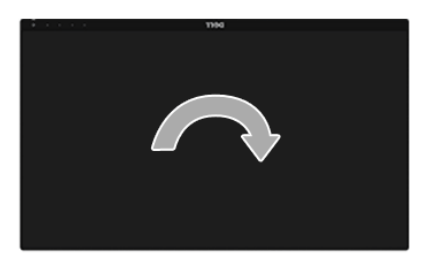

หมายเหตุ: ในการใช้พังก์ชั่นหมุนจอแสดงผล (มุมมองแนวนอน เทียบกับ มุมมองแนวตั้ง) กับคอมพิวเตอร์ Dell คุณต้องมีไดรเวอร์กราฟิกที่อัพเดทแล้ว ซึ่งไม่ได้ให้มาพร้อมจอภาพ ในการดาวน์โหลดไดรเวอร์กราฟิก ให้ไปที่ www.dell.com/support และดูในส่วนของ การดาวน์โหลด เพื่อหา ไดรเวอร์วิดีโอ ที่อัพเดทล่าสุด

หมายเหตุ: เมื่ออยู่ใน โหมดมุมมองภาพแนวตั้ง คุณอาจพบปัญหาประสิทธิภาพในการทำงานลดลง ในแอบพลิเคชันที่เน้นการใช้ภาพกราฟิก (เกม 3 มิติ เป็นตน้)

## การตั้งค่ามอนิเตอร์คู่

ความสามารถในการหมุนตามเข็มนาฬิกา 90° หมุนทวนเข็มนาฬิกา 90° และติดตั้งแบบกลับหัว (180°) จะช่วยให้สามารถจัดวางขอบที่บางที่สุดของมอนิเตอร์แต่ละเครื่องติดกันได้ เพื่อให้แน่ใจว่ามีช่องว่างน้อยที่สุดระหว่างภาพที่แสดง คำแนะนำการตั้งค่ามอนิเตอร์คู่:

### แบบแนวนอน (แบบแต่ละเครื่องติดกัน)

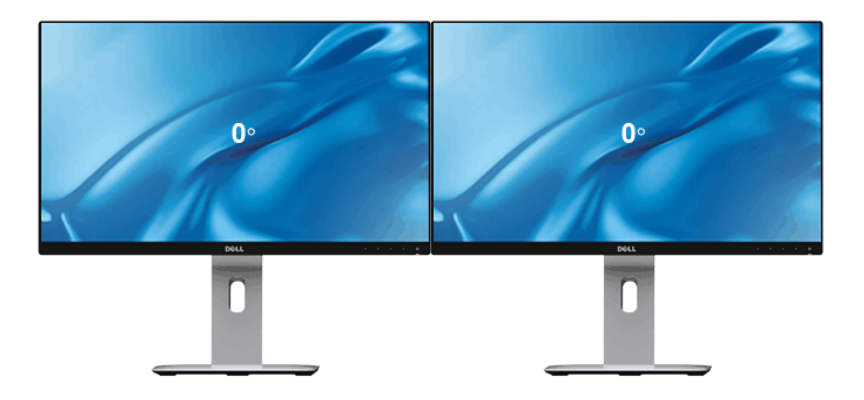

#### แบบแนวนอน (แบบบนและล่าง)

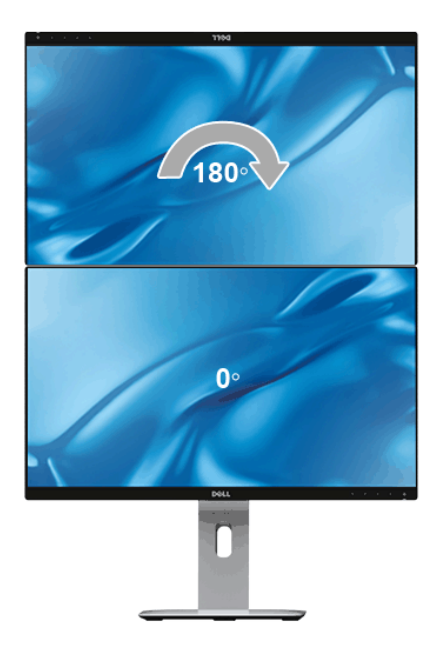

แบบแนวตั้ง

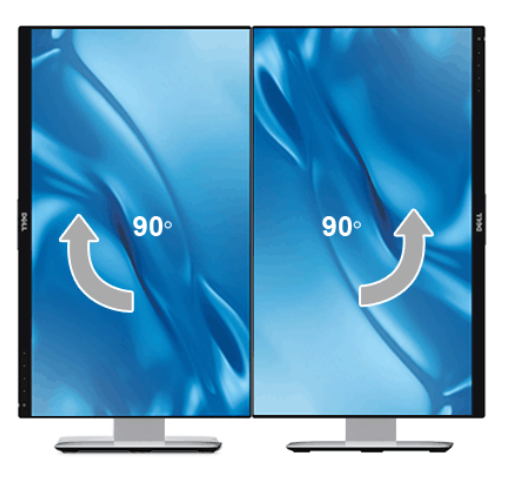

# การปรับตั้งค่าการแสดงผลหมุนหน้าจอของระบบ

หลังจากที่คุณหมุนจอภาพของคุณแล้ว คุณจำเป็นต้องดำเนินการตามขั้นตอนด้านล่างให้เสร็จ เพื่อปรับตั้งการแสดงผลหมุนจอแสดงผลของระบบ

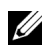

💋 หมายเหตุ: ถ้าคุณกำลังใช้จอภาพกับคอมพิวเตอร์ที่ไม่ใช่ของ Dell คุณจำเป็นต้องไปยังเว็บไซต์ไดรเวอร์กราฟฟีก หรือเว็บไซต์ของผู้ผลิตคอมพิวเตอร์ของคุณ เพื่อดูข้อมูลเกี่ยวกับการหมุน 'เนื้อหา' บนจอแสดงผลของคุณ

การปรับตั้งค่าการแสดงผลหมนหน้าจอ:

- คลิกขวาที่เดสก์ท็อป และคลิก **คุณสมบัติ** 1
- เลือกแท็บ **การตั้งค่า** และคลิก **ขั้นสูง** 2
- ถ้าคุณใช้กราฟิกการ์ด ATI ให้เลือกแท็บ **การหมุน** และตั้งค่าการหมุนที่ต้องการ 3
- ภ้าคุณใช้กราฟิกการ์ด nVidia ให้คลิกที่แท็บ nVidia ในคอลัมน์ซ้ายมือ เลือก NVRotate 4 จากนั้นเลือกการหมุนที่ต้องการ
- ถ้าคุณใช้กราฟิกการ์ด Intel<sup>®</sup> ให้เลือกแท็บกราฟิก Intel คลิกที่ **คุณสมบัติกราฟิก** เลือกแท็บ **การหมุน** 5 จากนั้นตั้งค่าการหมนที่ต้องการ
- หมายเหตุ: ถ้าคุณไม่เห็นตัวเลือกการหมุน หรือระบบทำงานไม่ถูกต้อง ให้ไปที่ www.dell.com/support แล้วดาวน์โหลดไดรเวอร์ล่าสุด สำหรับกราฟิกการ์ดของคุณ

# การสะท้อนหน้าจออุปกรณ์ของคุณขึ้นบนมอนิเตอร์

# การตั้งค่าการเชื่อมต่อแบบไร้สาย

มอนิเตอร์แบบไร้สายของ Dell ช่วยให้คุณสามารถแสดงผลและจัดการเนื้อหาได้แบบไร้สาย สามารถใช้การแสดงผลแบบไร้สายสำหรับ Windows<sup>®</sup> 8.1, Windows<sup>®</sup> 10, Android<sup>™</sup> 5.0 หรือระบบปฏิบัติการเวอร์ชันใหม่กว่าโดยผ่าน Screencast สามารถใช้การแสดงผลแบบไร้สายสำหรับ Windows<sup>®</sup> 7 โดยผ่านซอฟต์แวร์สำหรับมอนิเตอร์แบบไร้สาย

เมื่อมีการตั้งค่าแหล่งที่มาสัญญาณเข้าสำหรับมอนิเตอร์เป็น Wireless (ไร้สาย) หน้าจอหลักสำหรับระบบไร้สายของ Dell จะอนุญาตให้คุณสามารถกำหนดค่าการตั้งค่าระบบไร้สายขั้นสูง

## การไปยังหน้าจอหลัก

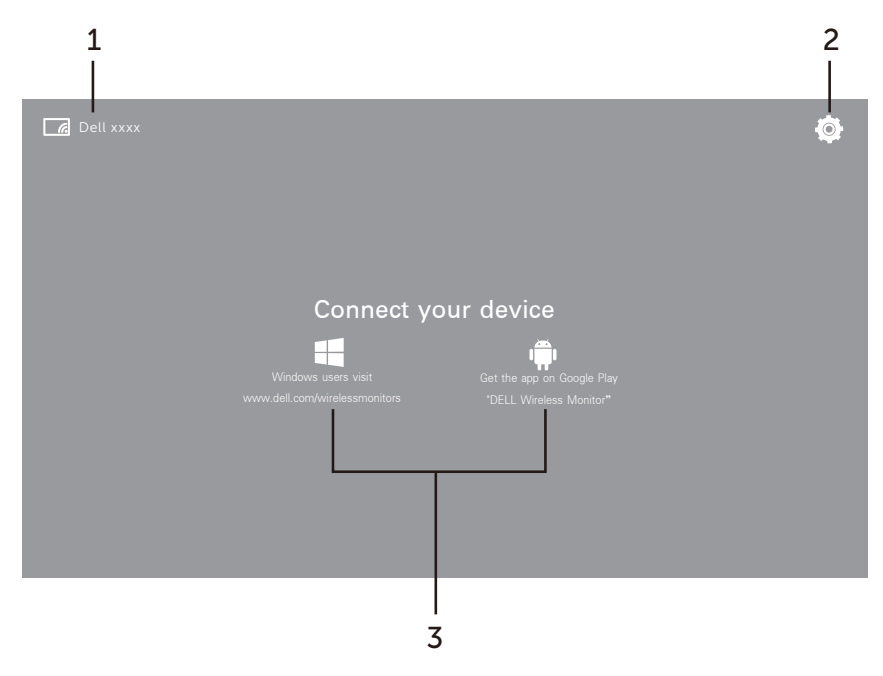

<sup>💋</sup> หมายเหตุ: ภาพประกอบนี้มีไว้เพื่อการอ้างอิงเท่านั้น และอาจแตกต่างกันจากเวอร์ชันใหม่กว่า

| ป้าย | รายการ                     | คำอธิบาย                                                          |  |
|------|----------------------------|-------------------------------------------------------------------|--|
| 1    | SSID (ตัวระบุชุดการบริการ) | แสดงผลชื่อเครือข่าย (SSID) มอนิเตอร์แบบไร้สายของคุณ บรอดคาสต์ผ่าน |  |
|      |                            | Wi-Fi และระบุโดยอุปกรณ์สมาร์ทของคุณ                               |  |
|      |                            | คุณอาจเปลี่ยนชื่อได้ ให้ดูที่ Band Selection                      |  |
| 2    | Settings (การตั้งค่า)      | เมนู Settings เป็นฮับหลักสำหรับมอนิเตอร์แบบไร้สายของคุณ           |  |
|      |                            | และการตั้งค่าโดยทั่วไป โปรดดู การใช้เมนูการตั้งค่า                |  |
| 3    | ข้อมูลและความช่วยเหลือ     | สำหรับข้อมูลหรือความช่วยเหลือเพิ่มเติม สามารถดูได้ที่เว็บไซต์     |  |
|      |                            | ฝ่ายการสนับสนุนของ Dell: www.dell.com/wirelessmonitors            |  |
|      |                            | หรือดาวน์โหลดแอพพลิเคชัน DELL Wireless Monitor จากร้านค้า         |  |
|      |                            | Google Play™ ไปยังอุปกรณ์สมาร์ท Android ของคุณ                    |  |

# การใช้เมนูการตั้งค่า

การคลิกที่ไอคอนเมนู Settings 🙆 จะเป็นการเปิดตัวเลือกเมนูดังต่อไปนี้

| Band Selection |
|----------------|
| Rename         |
| Advanced       |
| Factory Reset  |
| About          |
|                |

| เมนู           | คำอธิบาย                                                                                              |
|----------------|----------------------------------------------------------------------------------------------------|
| Band Selection | ช่วยให้คุณสามารถสลับคลื่นสัญญาณระหว่าง 2.4 GHz และ 5 GHz ได้ การตั้งค่าเริ่มต้นคือ Auto               |
|                | <b>หมายเหตุ</b> : ขอแนะนำให้คุณใช้การตั้งค่าเริ่มต้นเป็น <b>Auto</b> หากคุณไม่สามารถระบุช่องทาง Wi-Fi |
|                | ที่ดีที่สุดสำหรับอุปกรณ์ของคุณ                                                                        |
| Rename         | เลือกเพื่อแสดงผลกล่องโต้ตอบ Rename จากนั้น ใช้แป้นพิมพ์ในการเปลี่ยนชื่อเครือข่าย (SSID)               |
|                | สำหรับมอนิเตอร์ของคุณ                                                                                 |
| Advanced       | การตั้งค่าเริ่มต้นคือ Enabled ซึ่งจะซ่วยให้คุณสามารถสะท้อนหน้าจอของอุปกรณ์ที่สามารถ                   |
|                | ใช้งาน Screencast ทั้งสองเครื่องของคุณในเรียลไทม์                                                     |
| Factory Reset  | เลือก OK เพื่อเรียกคืนการตั้งค่าเริ่มต้น การเลือก Cancel จะเป็นการออกโดยไม่ทำการบันทึก                |
| About          | เลือกเพื่อดูหมายเลขเวอร์ชันปัจจุบัน                                                                   |

## การเชื่อมต่อมอนิเตอร์ผ่าน Screencast หรือ Screen Mirror

ในการเชื่อมต่อมอนิเตอร์เข้ากับคอมพิวเตอร์ของคุณแบบไร้สาย ให้คลิกที่ลิงค์ด้านล่างของระบบปฏิบัติการ (OS) ที่คุณใช้อยู่เพื่อดูรายละเอียดเพิ่มเติม

- การใช้ Windows<sup>®</sup> 10
- การใช้ Windows<sup>®</sup> 8.1
- การใช้ Windows<sup>®</sup> 7

ในการเชื่อมต่อมอนิเตอร์เข้ากับอุปกรณ์ Andriod แบบไร้สาย คุณอาจใช้เมนู การตั้งค่า บนอุปกรณ์ หรือแอพพลิเคชันสำหรับ DELL Wireless Monitor ซึ่งสามารถดาวน์โหลดได้จากร้านค้า Google Play คลิกที่ลิงค์ด้านล่างเพื่อดูรายละเอียดเพิ่มเติม

- การใช้การตั้งค่าสำหรับสมาร์ทโฟน Android TM
- การใช้แอพพลิเคชัน DELL Wireless Monitor บนสมาร์ทโฟน Android <sup>TM</sup>

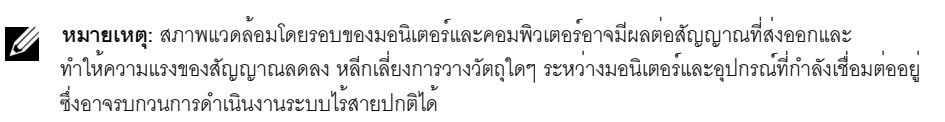

## การใช้ Windows<sup>®</sup> 10

หมายเหตุ: ภาพประกอบด้านล่างนี้มีไว้เพื่อการอ้างอิงเท่านั้น และอาจแตกต่างกันจากหน้าจอคอมพิวเตอร์ จริงของคุณ โดยขึ้นอยู่กับการตั้งค่า เวอร์ชัน และภาษาระบบปฏิบัติการของคุณ

### การเชื่อมต่อเข้ากับอุปกรณ์

1 เลือก **เชื่อมต่อ** จากศูนย์ปฏิบัติการ

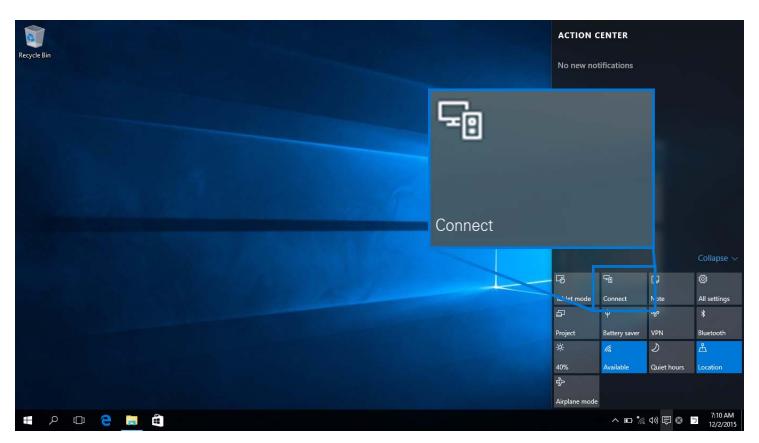

2 เลือกชื่อ SSID ที่แสดงบนมอนิเตอร์ของคุณจากรายการ

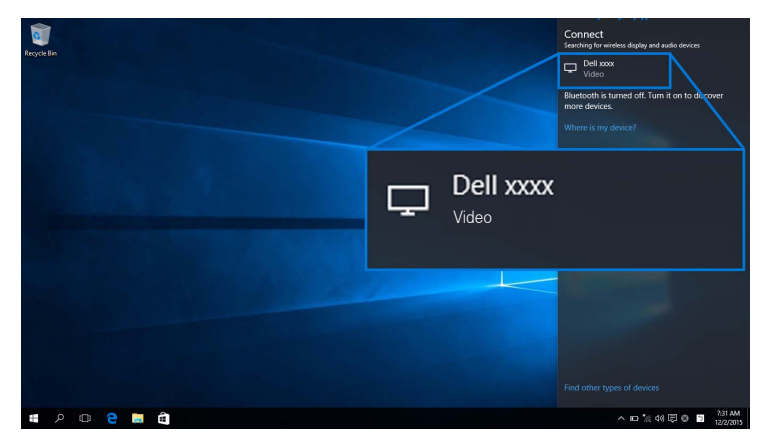

จากนั้น เลือก 🔽 บนมอนิเตอร์ของคุณเพื่อตอบรับการเชื่อมต่อ และอุปกรณ์ของคุณจะเริ่มทำการฉายภาพไปยังมอนิเตอร์ของคุณ

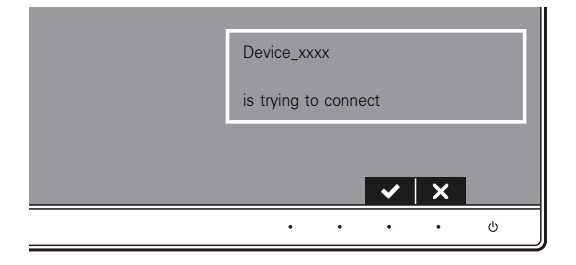

💋 หมายเหตุ: ระบบจะไม่มีการขอให้คุณตรวจสอบการเชื่อมต่อสำหรับอุปกรณ์เดียวกัน

หมายเหตุ: ในการควบคุมภาพที่ฉายออกโดยใช้แป้นพิมพ์และเมาส์ที่เชื่อมต่อเข้ากับมอนิเตอร์ของคุณ ให้เลือก อนุญาตให้ป้อนข้อมูลจากคีย์บอร์ดหรือเมาส์ที่เชื่อมต่อกับจอแสดงผลนี้

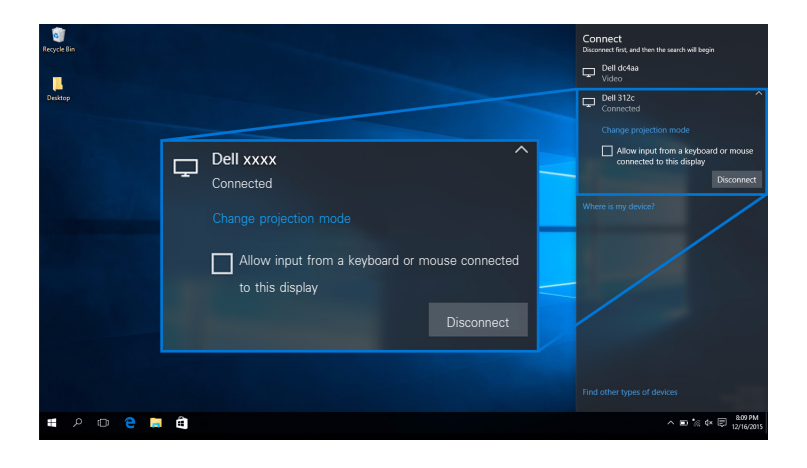

### การเปลี่ยนโหมดการฉายภาพ

เลือก แสดง จากศูนย์ปฏิบัติการ

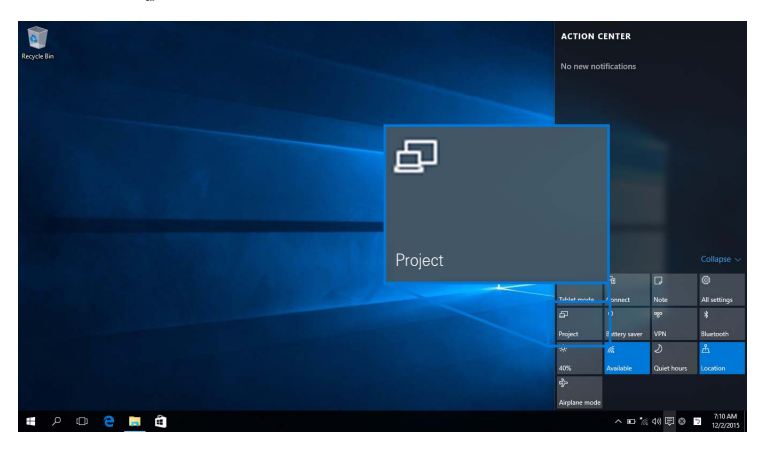

#### 2 เลือกโหมดการฉายภาพของคุณ

|               |                    | Project                 |
|---------------|--------------------|-------------------------|
| Recycle Bin   |                    | PC screen only          |
|               | PC screen only     |                         |
| and the first |                    | Extend                  |
|               |                    | Second screen only      |
|               |                    |                         |
|               | Second screen only |                         |
| 🛯 A 🗉 e 📑 🛍   |                    | ^ ID 16 40 ₽ 8 □ 114 AM |

### การยกเลิกการเชื่อมต่อจากอุปกรณ์

1 เลือก เชื่อมต่อ จากศูนย์ปฏิบัติการ

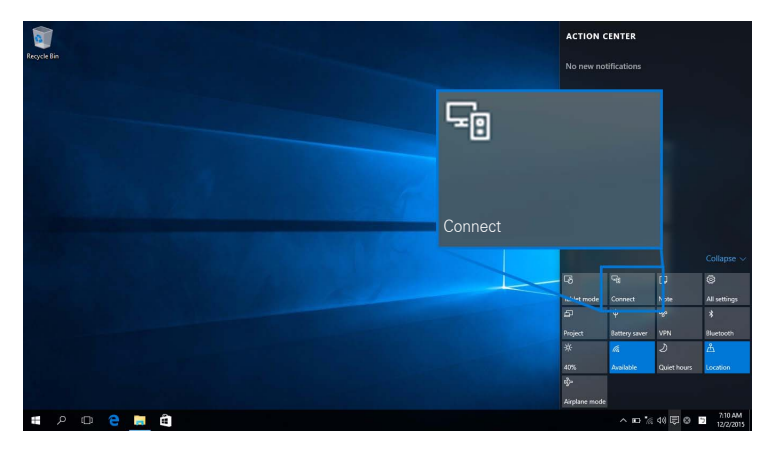

2 เลือก ยกเลิกการเชื่อมต่อ และอุปกรณ์ของคุณจะหยุดฉายภาพไปยังมอนิเตอร์ของคุณ

|                         | Connect<br>Disconsect first, and then the search will begin   |
|-------------------------|---------------------------------------------------------------|
|                         | Connected - Second Screen                                     |
|                         |                                                               |
|                         | Disconnect                                                    |
|                         | Bluetooth is turned off. Turn it on to discover more devices. |
| Connected Second Screen |                                                               |
|                         |                                                               |
| Change projection mode  | *                                                             |
| Disconnert              |                                                               |
|                         |                                                               |
|                         |                                                               |
|                         |                                                               |
|                         |                                                               |
|                         |                                                               |
|                         |                                                               |
|                         |                                                               |
|                         |                                                               |
|                         |                                                               |
|                         |                                                               |
|                         |                                                               |
|                         |                                                               |
| # P 🗈 😌 🖩 🖞             | ▲ 10 11 41 10 0 10 202444<br>002015                           |

## การใช้ Windows<sup>®</sup> 8.1

หมายเหตุ: ภาพประกอบด้านล่างนี้มีไว้เพื่อการอ้างอิงเท่านั้น และอาจแตกต่างกันจากหน้าจอคอมพิวเตอร์จริงของคุณ โดยขึ้นอยู่กับการตั้งค่า เวอร์ชัน และภาษาระบบปฏิบัติการของคุณ

### การเชื่อมต่อเข้ากับอุปกรณ์

1 เลือก **อุปกรณ**์ จากชุดทางลัด

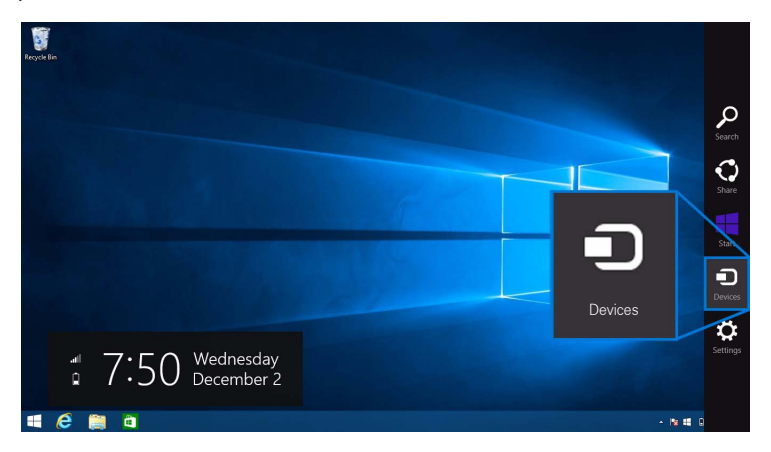

#### 2 เลือก แสดง จากเมนู อุปกรณ์

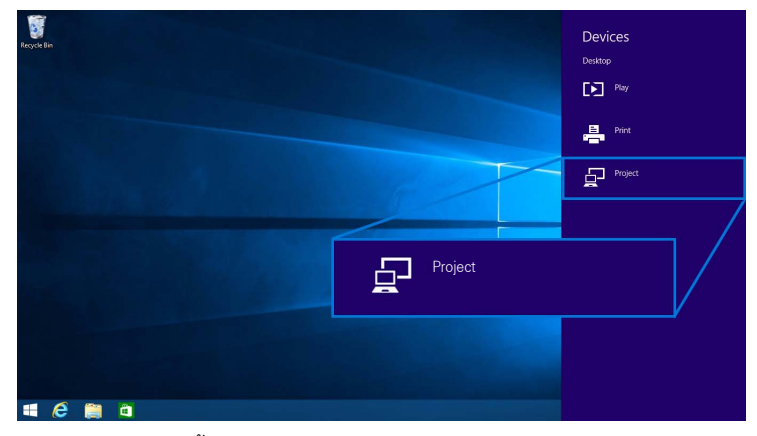

3 เลือก เพิ่มจอแสดงผลแบบไร้สาย จากเมนู แสดง

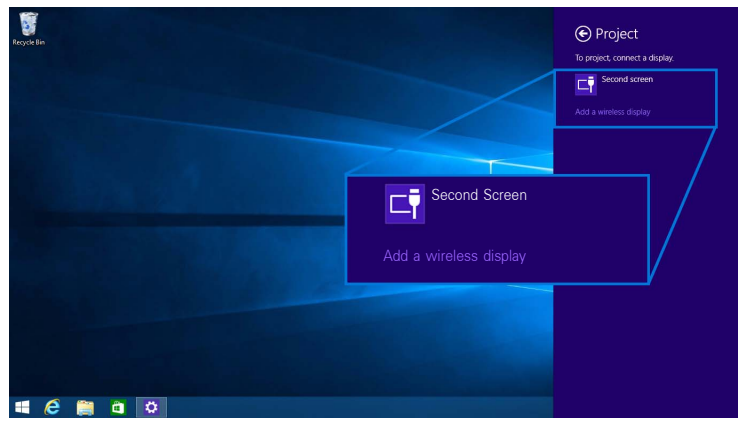

จากนั้น เลือก 🔽 บนมอนิเตอร์ของคุณเพื่อตอบรับการเชื่อมต่อ และอุปกรณ์ของคุณจะเริ่มทำการฉายภาพไปยังมอนิเตอร์ของคุณ

| Device_x  | xxx      |                       |   |   |
|-----------|----------|-----------------------|---|---|
| is trying | to conne | ect                   |   |   |
|           |          |                       |   |   |
|           |          | <ul> <li>✓</li> </ul> | × |   |
| •         | •        | •                     | • | Ċ |

💋 หมายเหตุ: ระบบจะไม่มีการขอให้คุณตรวจสอบการเชื่อมต่อสำหรับอุปกรณ์เดียวกัน

หมายเหตุ: คุณสามารถควบคุมภาพที่ฉายออกโดยใช้แป้นพิมพ์และเมาส์ที่เชื่อมต่อเข้ากับมอนิเตอร์ของคุณ

#### การเปลี่ยนโหมดการฉายภาพ

เลือก อุปกรณ์ จากชุดทางลัด

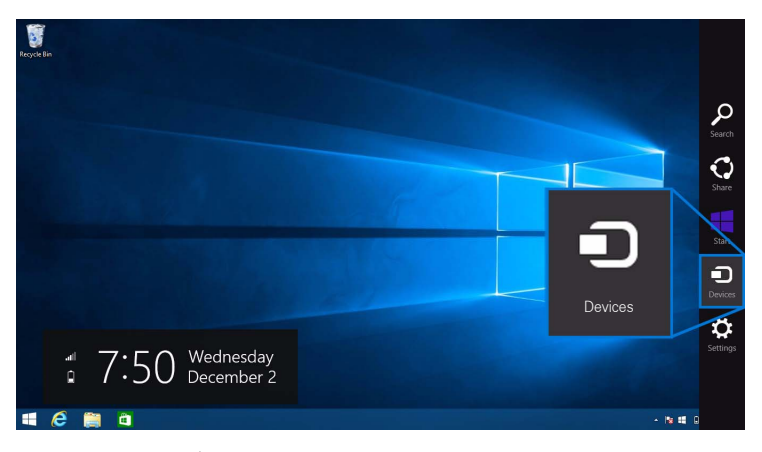

2 เลือก แสดง จากเมนู อุปกรณ์

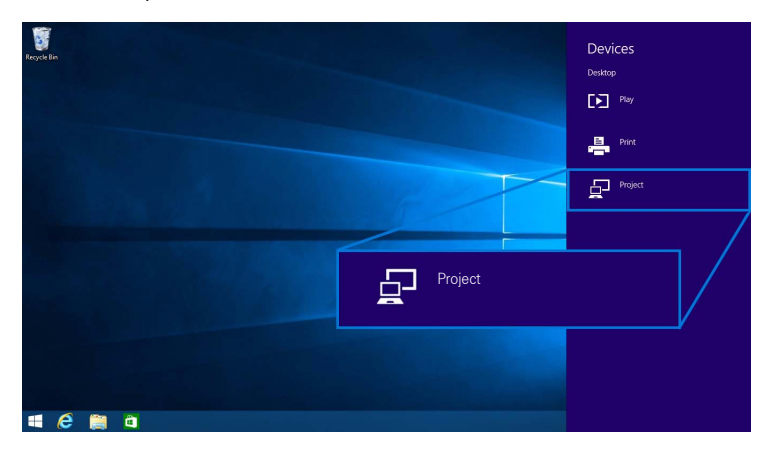

#### 3 เลือกโหมดการฉายภาพของคุณ

| Registe Bin |                    | Project  Project to a connected screen |
|-------------|--------------------|----------------------------------------|
|             | Duplicate          | Disconnect                             |
|             |                    | Duplicate                              |
|             | Extend             | Extend                                 |
|             | Second screen only | Second screen only                     |
| # é 🗎 à     |                    |                                        |

### การยกเลิกการเชื่อมต่อจากอุปกรณ์

เลือก อุปกรณ์ จากชุดทางลัด

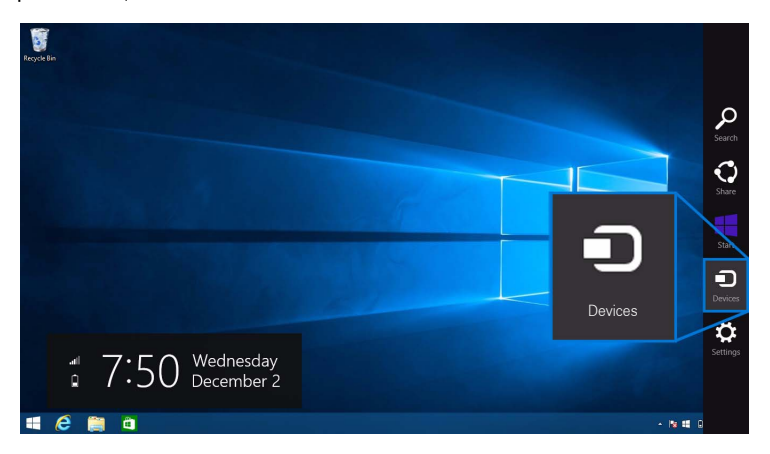

#### 2 เลือก แสดง จากเมนู อุปกรณ์

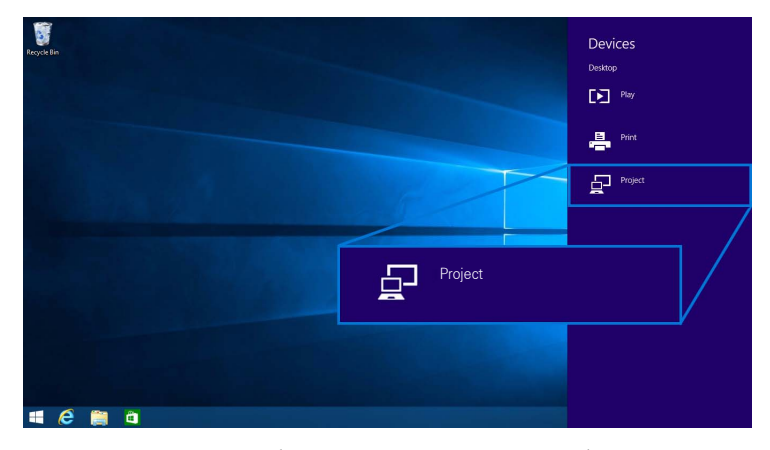

3 เลือก ยกเลิกการเชื่อมต่อ และอุปกรณ์ของคุณจะหยุดฉายภาพไปยังมอนิเตอร์ของคุณ

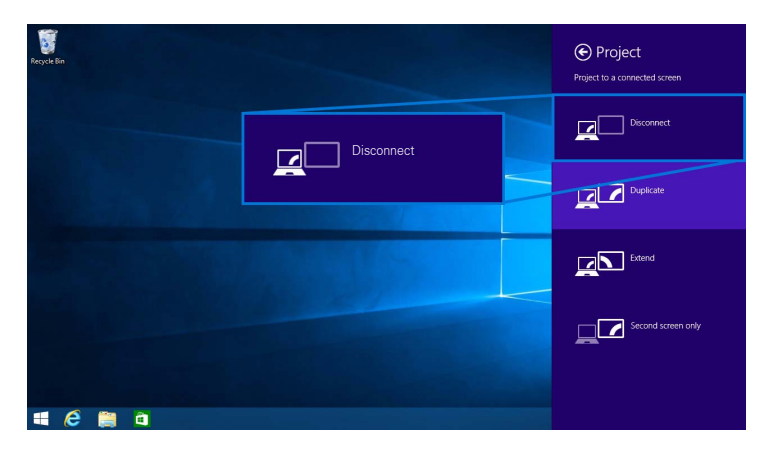

## การใช้ Windows<sup>®</sup> 7

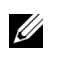

**หมายเหตุ**: ดาวน์โหลดซอฟต์แวร์สำหรับมอนิเตอร์แบบไร้สายของ Dell ก่อนทำการเชื่อมต่อแบบไร้สายเข้ากับมอนิเตอร์ของคุณ

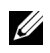

**หมายเหตุ**: ภาพประกอบด้านล่างนี้มีไว้เพื่อการอ้างอิงเท่านั้น และอาจแตกต่างกันจากหน้าจอคอมพิวเตอร์จริงของคุณ โดยขึ้นอยู่กับการตั้งค่า เวอร์ชัน และภาษาระบบปฏิบัติการของคุณ

### การเชื่อมต่อเข้ากับอุปกรณ์

1 เปิดซอฟต์แวร์สำหรับมอนิเตอร์แบบไร้สายของ Dell และระบบจะค้นหาอุปกรณ์ที่สามารถใช้งานได้โดยอัตโนมัติ

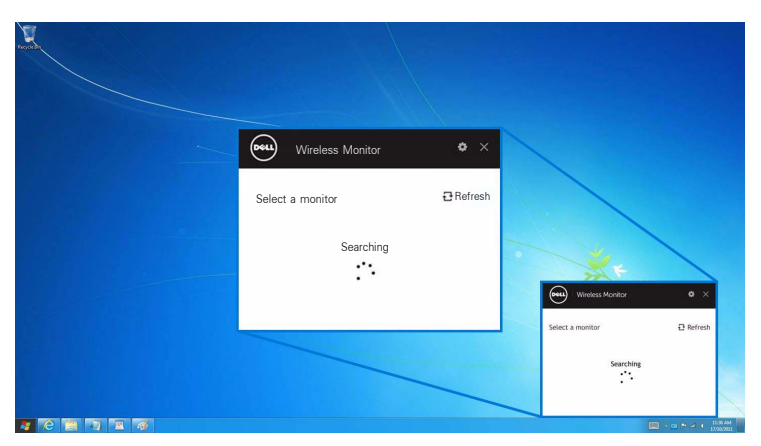

2 เมื่อมีการแสดงชื่อ SSID บนรายการตามที่แสดงไว้บนมอนิเตอร์ของคุณ ให้คลิกที่ เชื่อมต่อ

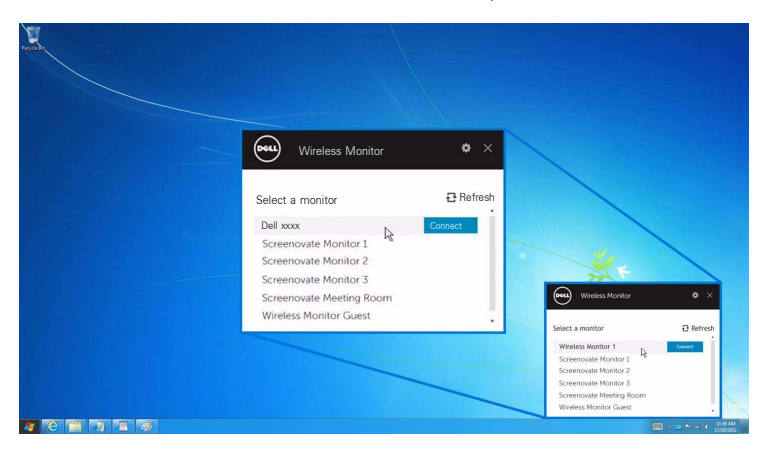

จากนั้น เลือก vนมอนิเตอร์ของคุณเพื่อตอบรับการเชื่อมต่อ และอุปกรณ์ของคุณจะเริ่มทำการฉายภาพไปยังมอนิเตอร์ของคุณ

| Device_   | _xxxx   |      |    |   |        |
|-----------|---------|------|----|---|--------|
| is trying | g to co | onne | ct |   |        |
|           |         |      |    |   |        |
|           |         |      | ✓  | × |        |
| •         |         | •    | •  | • | ڻ<br>ا |

💋 หมายเหตุ: ระบบจะไม่มีการขอให้คุณตรวจสอบการเชื่อมต่อสำหรับอุปกรณ์เดียวกัน

#### การเปลี่ยนโหมดการฉายภาพ

- 1 คลิกที่ซอฟต์แวร์มอนิเตอร์แบบไร้สายของ Dell
- 2 เลือกโหมดการฉายภาพของคุณ

|             | Dell      | Wireless Monito | or     | ¢×                 |                            |
|-------------|-----------|-----------------|--------|--------------------|----------------------------|
|             | Dell xxxx | (               |        | Disconnect         |                            |
|             | 4         | \$              |        | ₽                  | Writess Monitor • ×        |
|             | PC only   | Duplicate       | Extend | Second screen only | Wireless Monitor 1 Decomed |
|             |           |                 | -      |                    | Select Projection Mode     |
| 🦉 C 📜 🧃 🗷 🍯 |           |                 |        |                    | + ID 6 AM                  |

#### การยกเลิกการเชื่อมต่อจากอุปกรณ์

- 1 คลิกที่ซอฟต์แวร์มอนิเตอร์แบบไร้สายของ Dell
- 2 เลือก ยกเลิกการเชื่อมต่อ และอุปกรณ์ของคุณจะหยุดฉายภาพไปยังมอนิเตอร์ของคุณ

|             | Wireless Monitor  | , <b>o</b> ×              |                             |
|-------------|-------------------|---------------------------|-----------------------------|
|             | Dell xxxx         | Disconnect                |                             |
|             | \$                |                           | Witeless Monitor • ×        |
|             | PC only Duplicate | Extend Second screen only | Wireless Manitor 1 Discover |
|             |                   |                           | Select Projection Mode      |
| A C 🔚 🤉 🖬 🚳 |                   |                           | 10.6 AM                     |

## การใช้การตั้งค่าสำหรับสมาร์ทโฟน Android™

### การใช้การตั้งค่าในการเชื่อมต่อเข้าอุปกรณ์

- 1 เปิดเมนู การตั้งค่า สำหรับอุปกรณ์ของคุณ
- แตะที่ Display จากนั้น แตะที่ Screen Mirroring (โดยขึ้นอยู่กับผู้ผลิตอุปกรณ์ของคุณ ชื่ออาจแตกต่างกันได้)
- 3 แตะที่ Cast
- 4 แตะที่ไอคอน Menu จากนั้น เลือก Enable สำหรับการแสดงผลแบบไร้สาย
- 5 รอสักครู่สำหรับการเชื่อมต่อ จากนั้น เลือก บนมอนิเตอร์ของคุณเพื่อตอบรับการเชื่อมต่อ และอุปกรณ์ของคุณจะเริ่มต้นฉายภาพไปยังมอนิเตอร์ของคุณ

| Android_  | XXXX     |    |   |   |
|-----------|----------|----|---|---|
| is trying | to conne | ct |   |   |
|           |          |    |   |   |
|           |          | ✓  | X |   |
| •         | •        | •  | • | ψ |

💋 หมายเหตุ: ระบบจะไม่มีการขอให้คุณตรวจสอบการเชื่อมต่อสำหรับอุปกรณ์เดียวกัน

ในการหยุดฉายภาพไปยังมอนิเตอร์ของคุณ ให้ปัดแถบการแจ้งเตือนลงจากด้านบนของหน้าจอโดยใช้สองนิ้ว และสัมผัสที่ Disconnect

### การใช้แอพพลิเคชัน DELL Wireless Monitor บนสมาร์ทโฟน Android™

### การเชื่อมต่อเข้ากับอุปกรณ์

1 เปิดใช้การเชื่อมต่อ Wi-Fi และ Bluetooth บนอุปกรณ์ Android ของคุณ

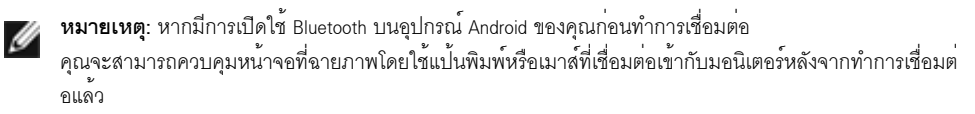

2 แตะเพื่อเปิดใช้งานแอพพลิเคชัน DELL Wireless Monitor บนอุปกรณ์ Android ของคุณ

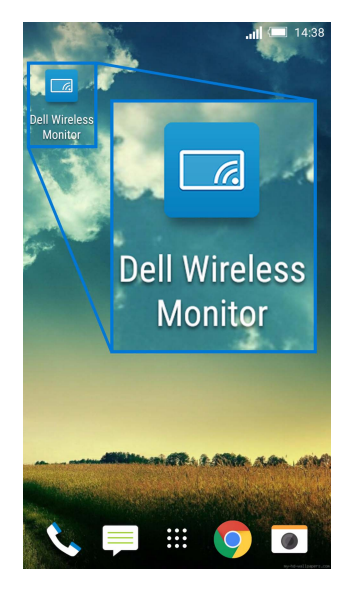

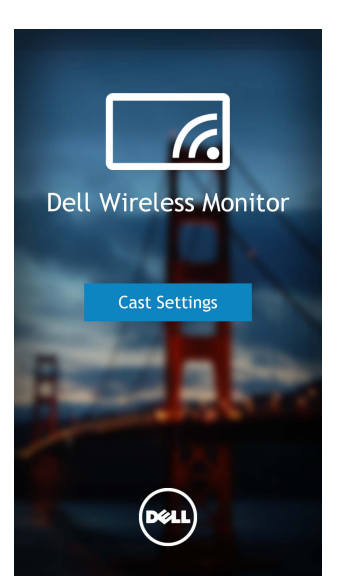

4 แตะที่ชื่อ SSID ซึ่งแสดงบนมอนิเตอร์ของคุณ

|                                          | <b>. III 💷</b> 14:40 |
|------------------------------------------|----------------------|
| < Cast screen                            | :                    |
| Dell XXXX<br>Wireless display            |                      |
| Dell 2c58                                |                      |
| DellXXXX                                 |                      |
| Wireless display                         |                      |
| Dell abc5<br>Wireless display            |                      |
| Dell 53f1<br>Wireless display            |                      |
| SBWD FE8287-SBWD100A<br>Wireless display |                      |
| Dell 9ec1<br>Wireless display            |                      |
| Dell 5593<br>Wireless display            |                      |
| ۵ C                                      | D                    |

จากนั้น เลือก 🔽 บนมอนิเตอร์ของคุณเพื่อตอบรับการเชื่อมต่อ และอุปกรณ์ Android ของคุณจะเริ่มทำการฉายภาพไปยังมอนิเตอร์ของคุณ

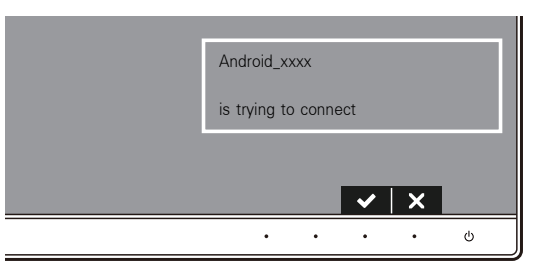

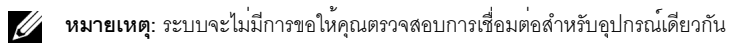

หมายเหตุ: หากการตั้งค่าอุปกรณ์ของคุณแตกต่างจากที่แสดงไว้ข้างต้น โปรดอ้างอิงคู่มืออุปกรณ์ของคุณสำหรับคำแนะนำในการเชื่อมต่อ Cast Screen

### การยกเลิกการเชื่อมต่อจากอุปกรณ์

1 แตะเพื่อเปิดใช้งานแอพพลิเคชัน DELL Wireless Monitor บนอุปกรณ์ Android ของคุณ

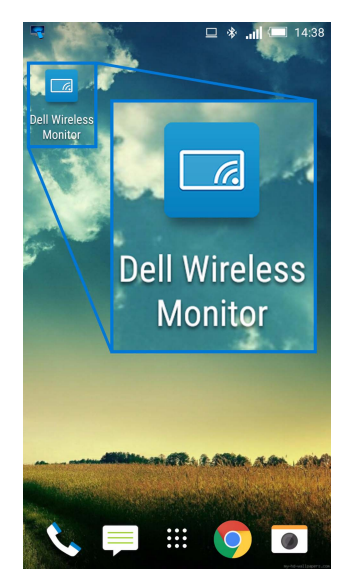

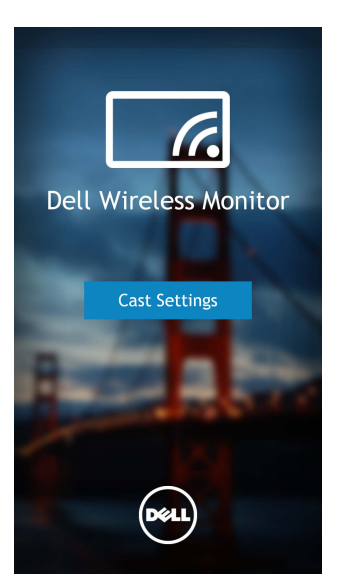

แตะที่ชื่อมอนิเตอร์ซึ่ง Connected

| 4                                        | 😐 🐐 💼 14:40 |
|------------------------------------------|-------------|
| < Cast screen                            | :           |
| Dell XXXX<br>Connected                   |             |
| Dell 2c58                                |             |
| DellXXXX                                 |             |
| Connected                                |             |
| <b>Dell abc5</b><br>Wireless display     |             |
| Dell 53f1<br>Wireless display            |             |
| SBWD FE8287-SBWD100/<br>Wireless display | 4           |
| Dell 9ec1<br>Wireless display            |             |
| Dell 5593<br>Wireless display            |             |
| ۵ C                                      | đ           |

แตะที่ DISCONNECT และอุปกรณ์ Android ของคุณจะหยุดฉายภาพไปยังมอนิเตอร์ของคุณ 4

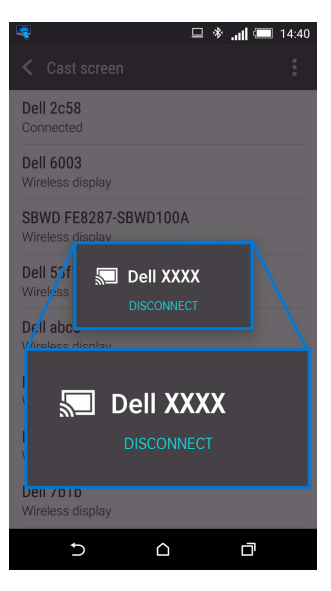

🜌 หมายเหตุ: ในการตรวจสอบว่า อุปกรณ์สนับสนุนการใช้งานพังก์ชันนี้หรือไม่ โปรดไปที่เว็บไซต์ฝ่ายการสนับสนุนของ Dell: www.dell.com/wirelessmonitors หรืออ้างอิงคู่มีออุปกรณ์ของคุณ หรือติดต่อผู้ผลิตอปกรณ์ของคณเพื่อตรวจสอบความเข้ากันได้

### การเชื่อมต<sup>่</sup>อ Screencast คู่

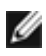

**หมายเหตุ**: จะสามารถใช้พังก์ชันนี้ได้เฉพาะเมื่อมีการติดตั้งซอฟต์แวร์หรือแอพพลิเคชันสำหรับมอนิเตอร์ แบบไร้สายของ Dell ไว้บนคอมพิวเตอร์หรืออุปกรณ์ Android ของคุณไว้แล้วเท่านั้น

- 1 ดำเนินการตามขั้นตอนที่ระบุไว้ใน การเชื่อมต่อมอนิเตอร์ผ่าน Screencast หรือ Screen Mirror เพื่อทำการเชื่อมต่อแบบไร้สาย
- 2 ในหน้าจอที่สอง (บนอุปกรณ์ Android) จะมีฟังก์ชันต่างๆ ที่คุณสามารถใช้ในการควบคุมภาพได้:
  - คลิกซ้ายที่เมาส์เพื่อลากหน้าต่าง
  - คลิกที่ไอคอน 🗙 ซึ่งอยู่ที่มุมขวาบนของภาพที่ฉาย เพื่อยกเลิกการเชื่อมต่ออุปกรณ์ Android
  - คลิกที่ไอคอน 📣 ซึ่งอยู่ที่มุมขวาบนของภาพที่ฉาย เพื่อปิดเสียงหรือยกเลิกการปิดเสียง
  - คลิกและลากมุมขวาล่างของภาพที่ฉาย เพื่อขยายหรือย่อภาพ

|                            | Android_xxxx  | •0 ×            |
|----------------------------|---------------|-----------------|
|                            |               | 🗆 🚸 🗢 📶 🗋 11:33 |
|                            | ← Cast screen | Disconnect      |
|                            | Dell xxxx     |                 |
|                            | Connected     |                 |
|                            |               |                 |
|                            |               |                 |
|                            |               |                 |
|                            |               |                 |
|                            |               |                 |
|                            |               |                 |
|                            |               |                 |
|                            |               |                 |
|                            |               |                 |
|                            |               |                 |
|                            |               |                 |
|                            |               |                 |
| Search the web and Windows |               | <u> </u>        |
|                            |               |                 |

## การอัพเดตซอฟต์แวร์ของมอนิเตอร์แบบไร้สาย

ด้วยคุณสมบัติการอัพเกรด OTA (over-the-air) สามารถอัพเกรด DELL Wireless Monitor เป็นเวอร์ชันที่อัพเดตล่าสุด โปรดตรวจสอบให้แน่ใจว่า คุณมีการติดตั้งรายการดังต่อไปนี้และพร้อมใช้งาน:

- 1 ติดตั้งแอพพลิเคชันสำหรับ DELL Wireless Monitor บนระบบ Windows<sup>®</sup> ของคุณ
- 2 เชื่อมต<sup>่</sup>อระบบ Windows<sup>®</sup> ของคุณเข้าไปในอินเทอร์เน็ต
- 3 เชื่อมต่อระบบ Windows<sup>®</sup> ของคุณเข้ากับมอนิเตอร์สำหรับการแสดงผลแบบไร้สาย

## การเชื่อมต่อแป้นพิมพ์และเมาส์

มอนิเตอร์แบบไร้สายของ Dell ช่วยให้ผู้ใช้สามารถควบคุมอุปกรณ์ได้จากแป้นพิมพ์และเมาส์ชุดเดียวที่เชื่อมต่อเข้ากับมอนิเตอร์

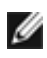

**หมายเหตุ**: ตรวจสอบให้แน่ใจว่า มีการติดตั้งซอฟต์แวร์สำหรับมอนิเตอร์แบบไร้สายของ Dell ไว้แล้วก่อนใช้แป้นพิมพ์หรือเมาส์เพื่อควบคุมคอมพิวเตอร์หรืออุปกรณ์ Android

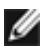

หมายเหตุ: พังก์ชันจะสนับสนุนแป้นพิมพ์และเมาส์ที่เป็นมาตรฐานเท่านั้น

- 1 เชื่อมต่อแป้นพิมพ์หรือเมาส์เข้ากับพอร์ตดาวน์สตรีม USB ของมอนิเตอร์
- 2 จากนั้น คุณสามารถใช้แป้นพิมพ์หรือเมาส์ในการควบคุมหน้าจอหลัก คอมพิวเตอร์ หรืออุปกรณ์ Android

## ↑ คำเตือน: ก่อนที่คุณจะเริ่มกระบวนการใด ๆ ในส่วนนี้ ให้ปฏิบัติตาม ขั้นตอนเพื่อความปลอดภัย

### การทดสอบตัวเอง

จอภาพของคุณมีคุณสมบัติในการทดสอบตัวเอง ซึ่งช่วยให้คุณตรวจสอบว่าจอภาพทำงานได้เหมาะสมหรือไม่ ถ้าจอภาพและคอมพิวเตอร์ของคุณเชื่อมต่อกันอย่างเหมาะสมแล้ว แต่หน้าจอยังมืดอยู่ ให้รันการทดสอบตัวเองของจอภาพ โดยการทำตามขั้นตอนต่อไปนี้:

- 1 ปิดเครื่องทั้งคอมพิวเตอร์และจอภาพของคุณ
- 2 ดึงสายเคเบิลวิดีโอออกจากด้านหลังของคอมพิวเตอร์ เพื่อให้แน่ใจในการดำเนินการทดสอบด้วยตัวเองอย่างถูกต้อง ให้ถอดสายเคเบิลดิจิตอลทั้งหมดออกจากด้านหลังของคอมพิวเตอร์
- 3 เปิดจอภาพ

กล่องโต้ตอบแบบลอยตัวควรจะปรากฏบนหน้าจอ (บนพื้นหลังสีดำ) หากจอภาพไม่สามารถรับสัญญาณวิดีโอ และทำงานเป็นปกติ ในขณะที่อยู่ในโหมดการทดสอบตัวเอง ไฟ LED ปุ่มเปิดปิดเครื่องจะเป็นสีขาว นอกจากนี้ ยังขึ้นกับสัญญาณเข้าที่เลือกไว้ กล่องโต้ตอบที่แสดงไว้ด้านล่างจะเลื่อนผ่านหน้าจออย่างต่อเนื่อง

| Dell UltraSharp U2417HWi                                             |  |  |  |  |  |
|----------------------------------------------------------------------|--|--|--|--|--|
| No HDMI Cable The display will go into Power Save Mode in 5 minutes. |  |  |  |  |  |
| www.dell.com/support/monitors                                        |  |  |  |  |  |

- 4 กล่องนี้อาจปรากฏระหว่างที่ระบบทำงานตามปกติด้วย หากถอดสายวิดีโอออก หรือสายวิดีโอเกิดชำรุดเสียหาย
- 5 ปิดจอภาพของคุณ และต่อสายเคเบิลวิดีโอใหม่อีกครั้ง จากนั้นเปิดทั้งคอมพิวเตอร์และจอภาพของคุณ หากหน้าจอของจอภาพยังคงว่างหลังจากที่คุณดำเนินการตามกระบวนการก่อนหน้านี้แล้ว

หากหนาจขของจอภาพองคงภางหลงจากทคุณตาเนนการตามกระบวนการกอนหนานแลว ให้ตรวจสอบตัวควบคุมวิดีโอและคอมพิวเตอร์ของคุณ เพราะจอภาพของคุณทำงานเป็นปกติ

# ระบบตรวจวิเคราะห์ที่ติดตั้งมาพร้อมเครื่อง

้จอภาพของคุณติดตั้งเครื่องมือตรวจวิเคราะห์ เพื่อช่วยตรวจสอบว่าสิ่งผิดปกติที่กำลังเกิดขึ้นบนหน้าจอ เป็นปัญหาที่เกิดจากจอภาพ หรือระบบคอมพิวเตอร์และวิดีโอการ์ดของคณ

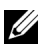

💋 หมายเหตุ: คุณสามารถรันระบบตรวจวิเคราะห์นี้ได้ เมื่อปลดสายสัญญาณภาพออก และจอภาพอยู่ใน โหมดการพัดสอบตัวเองเพ่านั้น

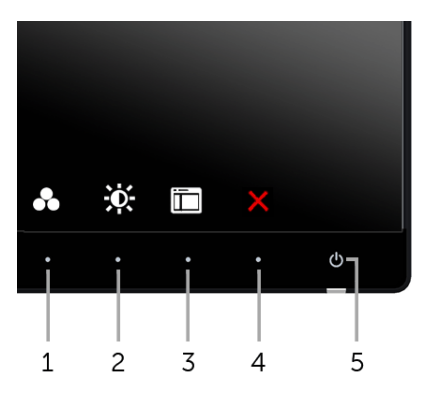

การรันระบบตรวจวิเคราะห์ที่ติดตั้งมากับเครื่าง:

- ตรวจสอบว่าหน้าจอสะอาด (ไม่มีฝุ่นบนหน้าจอ) 1
- ถอดสายสัญญาณภาพออกจากด้านหลังของคอมพิวเตอร์หรือจอภาพ จอภาพจะเข้าสู่โหมดการทดสอบตัวเอง 2
- กด ปุ่ม 1 และ ปุ่ม 4 บนแผงด้านหน้าค้างไว้พร้อมกันนาน 2 วินาที หน้าจอสีเทาจะปรากฏขึ้น 3
- ตรวจสคบหน้าจคเพื่อหาสิ่งผิดปกติอย่างละเอียด 4
- กด **ปุ่ม 4** บนแผงด้านหน้าอีกครั้ง สีของหน้าจอจะเปลี่ยนเป็นสีแดง 5
- ตรวจสคบการแสดงผลเพื่อหาสิ่งผิดปกติ 6
- ทำตามขั้นตอนที่ 5 และ 6 ซ้ำอีกครั้ง เพื่อตรวจสอบการแสดงผลหน้าจอสีเขียว สีน้ำเงิน สีดำ สีขาว 7 และหน้าจอข้อความ

การทดสอบเสร็จสิ้นเมื่อหน้าจอข้อความปรากฏขึ้น ออกจากการทำงานโดน ปุ่ม 4 ซ้ำอีกครั้ง ถ้าคณตรวจไม่พบสิ่งผิดปกติบนหน้าจอ ด้วยการใช้เครื่องมือตรวจวิเคราะห์ที่ติดตั้งมาพร้อมเครื่อง แสดงว่าจุคภาพทำงานปกติ ตรวจสุคบการ์ดวิดีโค และคคมพิวเตคร์

# ปัญหาทั่วไป

ตารางต่อไปนี้ประกอบด้วยข้อมูลทั่วไปเกี่ยวกับปัญหาของจอภาพโดยทั่วไปที่คุณอาจประสบ และแนวทางแก้ไขที่เป็นไปได้:

| อาการทั่วไป         | ปัญหาที่พบ                 | แนวทางแก้ไขที่เป็นไปได้                                                                                                    |
|---------------------|----------------------------|----------------------------------------------------------------------------------------------------|
| ไม่มีภาพ/ไฟ LED ดับ | ไม่มีภาพ                   | <ul> <li>ดูให้แน่ใจว่าได้เชื่อมต่อสายวิดีโอกับจอภาพและคอมพิวเตอร์ถูกต้อง<br/>และแน่นดีแล้ว</li> </ul>                       |
|                     |                            | <ul> <li>ตรวจสอบวาขัวจายไฟทางานเป็นปกติ โดยไซอุปกรณไฟฟาอินทดสอบ</li> <li>้่ง ่ ส ส่</li> </ul>                              |
|                     |                            | <ul> <li>ตรวจสอบ เหแน เจวา มการกดบุ่มเปิดปิดเครื่องแลว</li> <li>้ำ่ำ่าสี สี่่า่าสี สี่่า่าสี สี่่า</li> </ul>               |
|                     |                            | <ul> <li>ตรวจสอบ เหน่น เจวา มการเลอกแหลงสญญาณเขาทถูกตอง เนเมนู Input</li> </ul>                                             |
| Water was a         | w 1.                       | zonice (แหมงมนิกิภาเกม.)                                                                                                    |
| ไมมีภาพ/ไฟ LED ติด  | ไมมีภาพ                    | <ul> <li>เพิ่มความสวาง &amp; ความคมขัดผาน OSD</li> </ul>                                                                    |
|                     | หรือจอแสดงผลไมสวาง         | <ul> <li>ดำเนินการตรวจสอบคุณสมบัติการทดสอบตัวเองของจอภาพ</li> </ul>                                                         |
|                     |                            | <ul> <li>ตรวจสอบพินในขัวตอสายวิดีโอวาหักหรืองอหรือไม</li> </ul>                                                             |
|                     |                            | <ul> <li>รันระบบตรวจวิเคราะห์ที่ติดตั้งมากับเครื่อง</li> </ul>                                                              |
|                     |                            | <ul> <li>ตรวจสอบให้แน่ใจว่า มีการเลือกแหล่งสัญญาณเข้าที่ถูกต้องในเมนู Input<br/>Source (แหล่งสัญญาณขา เข้า)</li> </ul>      |
| ภาพไม่ชัด           | ภาพเลือน เบลอ หรือมีเงา    | <ul> <li>กำจัดสายต่อวิดีโอออก</li> </ul>                                                                                    |
|                     |                            | <ul> <li>รีเซ็ตจอภาพเป็นค่าที่ตั้งมาจากโรงงาน</li> </ul>                                                                    |
|                     |                            | <ul> <li>เปลี่ยนความละเอียดวิดีโอกลับเป็นอัตราส่วนภาพ ที่ถูกต้อง</li> </ul>                                                 |
| ภาพสั่น/เต้น        | ภาพเป็นคลื่นหรือมีการสั่นเ | <ul> <li>รีเซ็ตจอภาพเป็นค่าที่ตั้งมาจากโรงงาน</li> </ul>                                                                    |
|                     | ล็กน้อย                    | <ul> <li>ตรวจสอบปัจจัยด้านสภาพแวดล้อม</li> </ul>                                                                            |
|                     |                            | <ul> <li>เปลี่ยนสถานที่ตั้งจอภาพ และทดสอบในห้องอื่น</li> </ul>                                                              |
| จุดภาพหาย           | หน้าจอ LCD มีจุด           | • ปิดและเปิดเครื่องใหม่                                                                                                    |
|                     |                            | <ul> <li>พิกเซลที่ดับอย่างถาวรเป็นข้อบกพร่องตามธรรมชาติ</li> </ul>                                                          |
|                     |                            | ที่อาจเกิดขึ้นได้ในเทคโนโลยี LCD                                                                                            |
|                     |                            | <ul> <li>ดูข้อมูลเพิ่มเติมเกี่ยวกับนโยบายคุณภาพและพิกเซลจอภาพของ Dell<br/>ได้ที่ไซต์ฝ่ายสนับสนุนของ Dell ได้ที่:</li> </ul> |
|                     |                            | http://www.dell.com/support/monitors                                                                                        |
| พิกเซลที่ติดแน่น    | หน้าจอ LCD มีจุดสว่าง      | • ปิดและเปิดเครื่องใหม่                                                                                                    |
|                     |                            | <ul> <li>พิกเซลที่ดับอย่างถาวรเป็นข้อบกพร่องตามธรรมชาติ</li> </ul>                                                          |
|                     |                            | ที่อาจเกิดขึ้นได้ในเทคโนโลยี LCD                                                                                            |
|                     |                            | <ul> <li>ดูข้อมูลเพิ่มเติมเกี่ยวกับนโยบายคุณภาพและพิกเซลจอภาพของ Dell<br/>ได้ที่ไซต์ฝ่ายสนับสนุนของ Dell ได้ที่:</li> </ul> |
|                     |                            | http://www.dell.com/support/monitors                                                                                        |
| ปัญหาเกี่ยวกับความส | ภาพมืดเกินไปหรือสว่างเกิ   | <ul> <li>รีเซ็ตจอภาพเป็นค่าที่ตั้งมาจากโรงงาน</li> </ul>                                                                    |
| ว่าง                | นไป                        | ● ปรับความสว่าง & ความคมชัดด้วย OSD                                                                                         |

| ความผิดเพี้ยนทางเรข<br>าคณิต                              | หน้าจอไม่อยู่กึ่งกลางพอดี                       | <ul> <li>รีเซ็ตจอภาพเป็นค่าที่ตั้งมาจากโรงงาน</li> </ul>                                                                                                    |
|-----------------------------------------------------------|-------------------------------------------------|----------------------------------------------------------------------------------------------------|
| เส้นแนวนอน/แนวตั้ง                                        | หน้าจอมีเส้นหนึ่งหรือหลาย<br>เส้น               | <ul> <li>รีเซ็ตจอภาพเป็นค่าที่ตั้งมาจากโรงงาน</li> <li>ดำเนินกระบวนการตรวจสอบคุณสมบัติการทดสอบตัวเองของจอภาพ<br/>และดูว่าเส้นเหล่านี้แสดงอยู่ในโหมดการทดสอบตัวเองด้วยหรือไม่</li> <li>ตรวจสอบพินในขั้วต่อสายวิดีโอว่าหักหรืองอหรือไม่</li> <li>รันระบบตรวจวิเคราะห์ที่ติดตั้งมากับเครื่อง</li> </ul>                                                                 |
| บัญหาการซิงโครไนซ์                                        | หน้าจอมีสัญญาณรบกวน<br>หรือเหมือนภาพจีกขาด      | <ul> <li>รีเซ็ตจอภาพเป็นค่าที่ตั้งมาจากโรงงาน</li> <li>ดำเนินกระบวนการตรวจสอบคุณสมบัติการทดสอบตัวเองของจอภาพ<br/>เพื่อดูว่าหน้าจอที่มีสัญญาณรบกวนนี้ปรากฏอยู่ในโหมดการทดสอบตัวเองด้ว<br/>ยหรือไม่</li> <li>ตรวจสอบพินในขั้วต่อสายวิดีโอว่าหักหรืองอหรือไม่</li> <li>รีสตาร์ทคอมพิวเตอร์ใน<b>โหมดปลอดภัย</b></li> </ul>                                               |
| หัวข้อที่เกี่ยวกับความ<br>ปลอดภัย                         | มีควันหรือประกายไฟที่สังเ<br>กตเห็นได้          | <ul> <li>ไม่ต้องทำกระบวนการแก้ปัญหาใดๆ</li> <li>ให้ติดต่อ Dell ทันที</li> </ul>                                                                                                    |
| ปัญหาเกี่ยวกับความไ<br>ม <sup>ู่</sup> ต่อเนื่อง          | จอภาพทำงานบ้างไม่ทำงา<br>นบ้าง                  | <ul> <li>ดูให้แน่ใจว่าได้เชื่อมต่อสายวิดีโอกับจอภาพและคอมพิวเตอร์ถูกต้อง<br/>และแน่นดีแล้ว</li> <li>รีเซ็ตจอภาพเป็นค่าที่ตั้งมาจากโรงงาน</li> <li>ดำเนินกระบวนการตรวจสอบคุณสมบัติการทดสอบตัวเองของจอภาพ<br/>และดูว่าบัญหาความไม่ต่อเนื่องเกิดขึ้นในโหมดการทดสอบตัวเองด้วยหรือไม่</li> </ul>                                                                          |
| สีหายไป                                                   | ภาพไม่มีดี                                      | <ul> <li>ดำเนินการตรวจสอบคุณสมบัติการทดสอบตัวเองของจอภาพ</li> <li>ดูให้แน่ใจว่าได้เชื่อมต่อสายวิดีโอกับจอภาพและคอมพิวเตอร์ถูกต้อง<br/>และแน่นดีแล้ว</li> <li>ตรวจสอบพินในขั้วต่อสายวิดีโอว่าหักหรืองอหรือไม่</li> </ul>                                                                                                    |
| สีผิดเพี้ยน                                               | สีของภาพไม่ดี                                   | <ul> <li>เปลี่ยนการตั้งค่าของ Preset Modes (โหมดพรีเซ็ต) ใน OSD เมนู Color (สี) ขึ้นอยู่กับแอพพลิเคชั่น</li> <li>ปรับค่า R/G/B ภายใต้ Custom Color (สีปรับแต่งเอง) ในเมนู Color (สี) แบบ OSD</li> <li>เปลี่ยน Input Color Format (รูปแบบสีที่เข้าจอภาพ) เป็น PC RGB หรือ YPbPr ใน OSD เมนู Color (สี)</li> <li>รันระบบตรวจวิเคราะห์ที่ติดตั้งมากับเครื่อง</li> </ul> |
| ภาพค้างจอจากภาพนี่<br>งที่ค้างอยู่บนจอภาพเ<br>ป็นเวลานานๆ | มีเงาบางๆ<br>จากภาพนิ่งที่เล่นปรากฏบ<br>นหน้าจอ | <ul> <li>ใช้คุณสมบัติการจัดการพลังงาน เพื่อปิดจอภาพได้ตลอดเมื่อไม่ใช้งาน<br/>(สำหรับข้อมูลเพิ่มเติม ใหมดการจัดการพลังงาน)</li> <li>หรือใช้ภาพรักษาหน้าจอที่เปลี่ยนไปมาตลอดเวลา</li> </ul>                                                                                                    |
### ปัญหาเฉพาะของผลิตภัณฑ์

| อาการเฉพาะ                                                  | ปัญหาที่พบ                               | แนวทางแก้ไขที่เป็นไปได้                                                                                                    |  |  |  |  |
|-------------------------------------------------------------|------------------------------------------|----------------------------------------------------------------------------------------------------|--|--|--|--|
| ภาพบนหน้าจอเล็กเกิ<br>นไป                                   | ภาพอยู่กึ่งกลางหน้าจอ<br>แต่ไม่เต็มจอภาพ | <ul> <li>ตรวจสอบการตั้งค่า Aspect Ratio (อัตราส่วนภาพ) ในเมนู Display<br/>(การแสดงผล) ของ OSD</li> <li>รีเซ็ตจอภาพเป็นค่าที่ตั้งมาจากโรงงาน</li> </ul>                                                                                                    |  |  |  |  |
| ไม่สามารถปรับจอภา<br>พด้วยปุ่มต่างๆ<br>ที่แผงด้านหน้าได้    | OSD ไม่ปรากฏบนหน้าจอ                     | <ul> <li>ปิดจอภาพ ปลดปลั๊กไฟออก แล้วเสียบกลับเข้าไปใหม่ จากนั้นจึงปิดจอภาพ</li> <li>ตรวจสอบว่าเมนู OSD ถูกล็อคหรือไม่ หากใช่<br/>ให้กดปุ่มด้านข้างปุ่มเปิดปิดเครื่องค้างไว้เป็นเวลา 6 วินาทีเพื่อปลดล็อค<br/>(ดูข้อมูลเพิ่มเติมที่ Lock (ล็อค))</li> </ul>                                |  |  |  |  |
| ไม่มีสัญญาณเข้าเครื่<br>อง เมื่อผู้ใช้กด<br>ปุ่มควบคุมต่างๆ | ไม่มีภาพ แสง LED<br>เป็นสีขาว            | <ul> <li>ตรวจสอบแหล่งที่มาของสัญญาณ<br/>ดูให้แน่ใจว่าคอมพิวเตอร์ไม่ได้อยู่ในโหมดประหยัดพลังงาน<br/>โดยเสื่อนเม้าส์หรือกดปุ่มบนแป้นพิมพ์</li> <li>ตรวจสอบว่าเสียบสายสัญญาณเข้าที่ดีแล้ว<br/>เสียบสายสัญญาณใหม่อีกครั้งถ้าจำเป็น</li> <li>รีเซ็ตคอมพิวเตอร์หรือเครื่องเล่นวิดีโอ</li> </ul> |  |  |  |  |
| ภาพไม่เต็มหน้าจอ                                            | ภาพสูงหรือกว้างไม่เต็มหน้า<br>จอ         | <ul> <li>เนื่องจากรูปแบบวิดีโอ (สัดส่วนภาพ) ที่แตกต่างกันของดีวีดี<br/>อาจทำให้จอภาพแสดงผลเต็มหน้าจอ</li> <li>รันระบบตรวจวิเคราะห์ที่ติดตั้งมากับเครื่อง</li> </ul>                                                                                                    |  |  |  |  |

# ปัญหาเฉพาะเรื่อง Universal Serial Bus

| อาการเฉพาะ                                        | ปัญหาที่พบ                                                          | แนวทางแก้ไขที่เป็นไปได้                                                                                                    |  |  |  |
|---------------------------------------------------|---------------------------------------------------------------------|----------------------------------------------------------------------------------------------------|--|--|--|
| อินเตอร์เฟซ USB<br>ไม่ทำงาน                       | อุปกรณ์ต่อพ่วง USB<br>ไม่ทำงาน                                      | <ul> <li>ตรวจสอบว่าจอภาพของคุณเปิดอยู่</li> <li>เชื่อมต่อสายอัปสตรีมไปยังคอมพิวเตอร์ของคุณใหม่</li> <li>เชื่อมต่ออุปกรณ์ต่อพ่วง USB ใหม่ (ขั้วต่อดาวน์สตรีม)</li> <li>ปิดและเปิดจอภาพอีกครั้ง</li> <li>รีบูทคอมพิวเตอร์</li> <li>อุปกรณ์ USB บางชิ้น เช่น HDD พกพาภายนอก ต้องการกระแสไฟหล่อเลี้ยง<br/>ให้เชื่อมต่ออุปกรณ์นั้นกับระบบคอมพิวเตอร์</li> </ul> |  |  |  |
| อินเตอร์เฟซ USB 3.0<br>ความเร็วสูงทำงานได้<br>ช้า | อุปกรณ์ต่อพ่วง USB 3.0<br>ความเร็วสูงทำงานได้ข้า<br>หรือไม่ทำงานเลย | <ul> <li>ตรวจสอบว่าคอมพิวเตอร์ของคุณสามารถใช้ USB 3.0 ได้</li> <li>คอมพิวเตอร์บางเครื่องมีทั้งพอร์ต USB 3.0, USB 2.0 และ USB 1.1<br/>ดูให้แน่ใจว่าใช้พอร์ต USB ที่ถูกต้อง</li> <li>เชื่อมต่อสายอัปสตรีมไปยังคอมพิวเตอร์ของคุณใหม่</li> <li>เชื่อมต่ออุปกรณ์ต่อพ่วง USB ใหม่ (ขัวต่อดาวน์สตรีม)</li> <li>รีบูทคอมพิวเตอร์</li> </ul>                        |  |  |  |

# ปัญหาการเชื่อมต่อไร้สาย

| อาการเฉพาะ                      | ปัญหาที่พบ                                         | แนวทางแก้ไขที่เป็นไปได้                                                                                                    |  |  |  |
|---------------------------------|----------------------------------------------------|----------------------------------------------------------------------------------------------------|--|--|--|
| Screencast<br>แบบไร้สายไม่ทำงาน | ไม่พบชื่อเครือข่าย (SSID)<br>มอนิเตอร์ไร้สายของคุณ | <ul> <li>ตรวจสอบให้แน่ใจว่า อุปกรณ์ของคุณใช้การเชื่อมต่อ Wi-Fi อยู่</li> <li>ตรวจสอบว่า อุปกรณ์และมอนิเตอร์ไร้สายของคุณใช้ช่องทาง Wi-Fi<br/>เดียวกันหรือไม่ (สำหรับข้อมูลเพิ่มเติม ให้ดูที่ Band Selection)</li> <li>ตรวจสอบให้แน่ใจว่า คุณทำการอัพเกรดระบบปฏิบัติการและไดรเวอร์ Wi-Fi<br/>เป็นเวอร์ชันล่าสุดแล้ว</li> <li>ตรวจสอบให้แน่ใจว่า มีการติดตั้งและอัพเดตซอฟต์แวร์หรือแอพพลิเคชัน<br/>สำหรับมอนิเตอร์แบบไร้สายของ Dell เป็นเวอร์ชันล่าสุดแล้ว</li> </ul> |  |  |  |
|                                 | ไม่มีการเชื่อมต่อจากมอนิเต<br>อร์แบบไร้สาย         | <ul> <li>รีสตาร์ตมอนิเตอร์แบบไร้สาย</li> <li>ถอดอุปกรณ์ที่มีการเชื่อมต่อไว้ออกจากรายการ และจากนั้น<br/>ทำการเชื่อมต่อใหม่อีกครั้ง</li> <li>ตรวจสอบให้แน่ใจว่า คุณทำการอัพเกรดระบบปฏิบัติการและไดรเวอร์ Wi-Fi<br/>เป็นเวอร์ชันล่าสุดแล้ว</li> <li>ตรวจสอบให้แน่ใจว่า มีการติดตั้งและอัพเดตซอฟต์แวร์หรือแอพพลิเคชัน<br/>สำหรับมอนิเตอร์แบบไร้สายของ Dell เป็นเวอร์ชันล่าสุดแล้ว</li> </ul>                                                                           |  |  |  |

#### คำเตือน: ขั้นตอนเพื่อความปลอดภัย

#### ⚠ คำเตือน: การใช้ตัวควบคุม การปรับแต่ง หรือกระบวนการอื่น ๆ ที่นอกเหนือจากที่ระบุไว้ในเอกสารนี้ อาจทำให้เกิดไฟฟ้าช็อต อันตรายจากกระแสไฟฟ้า และ/หรืออันตรายจากอุปกรณ์ได้

สำหรับข้อมูลเกี่ยวกับคำแนะนำด้านความปลอดภัย ให้ดูที่ข้อมูลเกี่ยวกับความปลอดภัย สิ่งแวดล้อม และระเบียบข้อบังคับ (SERI)

# ข้อสังเกตของ FCC (ในสหรัฐอเมริกาเท่านั้น)

สำหรับประกาศ FCC และข้อมูลระเบียบข้อบังคับอื่นๆ ให้ดูเว็บไซต์เกี่ยวกับความสอดคล้องกับระเบียบข้อบังคับที่ www.dell.com/regulatory\_compliance

#### ติดต<sup>่</sup>อ Dell

#### ้สำหรับลูกค้าในประเทศสหรัฐอเมริกา, โทร 800-WWW-DELL (800-999-3355)

หมายเหตุ: ถ้าคุณไม่มีการเชื่อมต่ออินเตอร์เน็ตที่ใช้ได้ คุณสามารถค้นหาข้อมูลผู้ติดต่อได้จากใบสั่งซื้อผลิตภัณฑ์, สลิปที่มาพร้อมผลิตภัณฑ์, ใบส่งของ หรือแคตาล็อกผลิตภัณฑ์ของ Dell

Dell มีการสนับสนุนออนไลน์ และบริการทางโทรศัพท์ และตัวเลือกในการให้บริการหลายช่องทาง การให้บริการขึ้นอยู่กับประเทศและผลิตภัณฑ์ และบริการบางอย่างอาจไม่มีให้ในพื้นที่ของคุณ

- ฝ่ายสนับสนุนด้านเทคนิคออนไลน์ www.dell.com/support/monitors
- ติดต่อ Dell www.dell.com/contactdell

# CEO

| AT | BE | BG | СН | CY | CZ | DE | DK | EE |
|----|----|----|----|----|----|----|----|----|
| EL | ES | FI | FR | HR | HU | IE | IS | IT |
| LI | LT | LU | LV | MT | NL | NO | PL | PT |
| RO | SE | SI | SK | TR | UK |    |    |    |